**CONTROLADORIA-GERAL DA UNIÃO** 

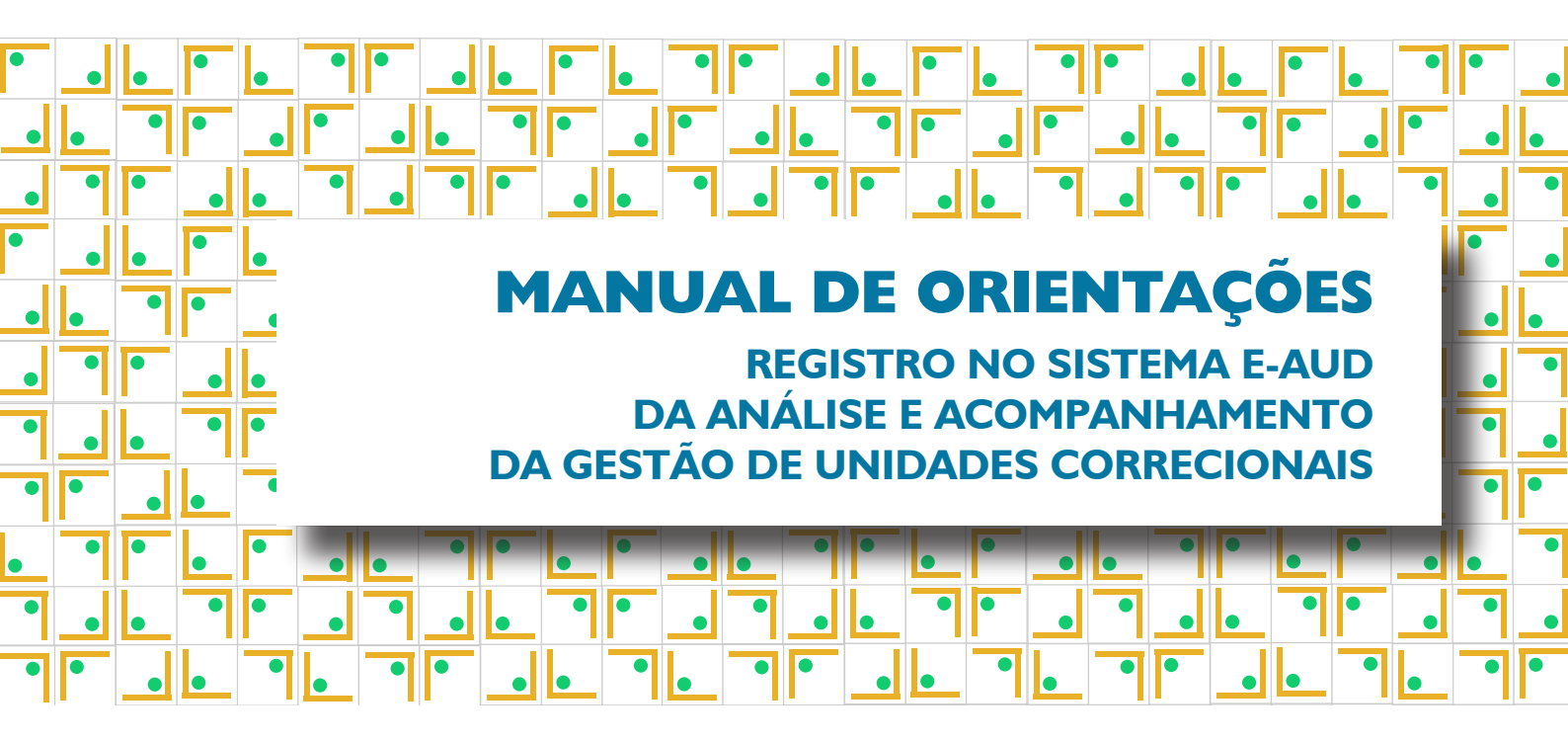

l<sup>a</sup> Edição

Brasília, abril / 2021

CONTROLADORIA-GERAL DA UNIÃO – CGU Setor de Autarquias Sul (SAS), Quadra I, Bloco A, Edifício Darcy Ribeiro, Brasília/DF CEP: 70070-905 <u>cgu@cgu.gov.br</u>

> WAGNER DE CAMPOS ROSÁRIO Ministro da Controladoria-Geral da União

JOSÉ MARCELO CASTRO DE CARVALHO Secretário-Executivo

ANTÔNIO CARLOS BEZERRA LEONEL

Secretário Federal de Controle Interno

VALMIR GOMES DIAS Ouvidor-Geral da União

GILBERTO WALLER JÚNIOR Corregedor-Geral da União

ROBERTO CÉSAR DE OLIVEIRA VIÉGAS

Secretário de Transparência e Prevenção da Corrupção

JOÃO CARLOS FIGUEIREDO CARDOSO

Secretário de Combate à Corrupção

Brasília, abril de 2021

Diagramação: Assessoria de Comunicação Social - Ascom / CGU Copyright © 2021 Controladoria-Geral da União

Permitida a reprodução desta obra, de forma parcial ou total, sem fins lucrativos, desde que citada a fonte ou endereço da internet (<u>www.cgu.gov.br</u>) no qual pode ser acessada integralmente em sua versão digital.

# **CONTEÚDO**

- O PROCESSO DE ANÁLISE E ACOMPANHAMENTO DA GESTÃO CORRECIONAL 4
- I. CRIAÇÃO E REGISTRO DO PLANO DE TRABALHO (realizada pela COPIS) 4
- 2. REGISTRO DA SELEÇÃO DE UCS (realizado pela COPIS) 6
- 3. REGISTRO DA DISTRIBUIÇÃO DAS UCs SELECIONADAS (realizado pela COPIS) 8
- 4. REGISTRO DA ANÁLISE INTERNA (realizado pela COPIS e COAP) 10 4.1. EDITAR A ANÁLISE PRELIMINAR • 10
- 5. REGISTRO DAS RECOMENDAÇÕES (realizada pela COPIS) 13
- 6. CRIAÇÃO DO PLANO DE PROVIDÊNCIAS (realizada pela COPIS e a UC) 14
- 7. REGISTRANDO ITENS NO PLANO DE PROVIDÊNCIAS (realizado pela UC) 16
- 8. CRIANDO PONTOS DE CONTROLE E ATUALIZANDO O STATUS DAS AÇÕES (realizado pela COPIS e a UC) 18
- 9. ENCERRANDO O PLANO DE PROVIDÊNCIAS (realizado pela COPIS) 21
- IO. PESQUISA DE SATISFAÇÃO (realizada pela UC) 22

### O PROCESSO DE ANÁLISE E ACOMPANHAMENTO DA GESTÃO CORRECIONAL

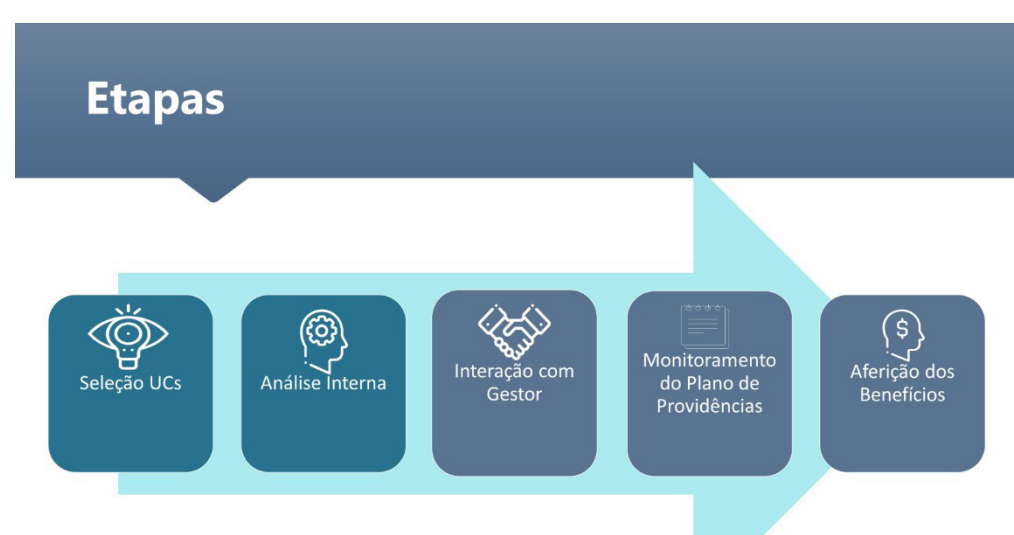

## I. CRIAÇÃO E REGISTRO DO PLANO DE TRABALHO (realizada pela COPIS)

Ao clicar no botão + Nova Tarefa do menu lateral, deve-se preencher o campo Tipo de Tarefa para selecionar a opção Plano de Trabalho > Avaliação e Acompanhamento da Gestão Correcional (CRG).

O sistema já apresenta um formulário pré-preenchido, com Título, Descrição e Objetivo, conforme imagem abaixo:

| 🥱 e-Aud                                                  | × +                                                                                                    |                            |                                                                |                                |                              |                  |                     |        |                 |                 |    | -                 | a x |
|----------------------------------------------------------|----------------------------------------------------------------------------------------------------|----------------------------|----------------------------------------------------------------|--------------------------------|------------------------------|------------------|---------------------|--------|-----------------|-----------------|----|-------------------|-----|
| < → C @ @                                                | https://eaud-t.cgu.gov.br/auth/tarefa/nova                                                                                                    |                            |                                                                |                                |                              |                  |                     | τ'e    | {} <sup>1</sup> | ₩   <u>1</u> 2= | G  | Não sincronizando |     |
| 🛅 TI 🛅 CRG 🖬 Live #2010                                  | que é o 👌 Como aplicar o Vis 🔕 Priorização Comiss                                                                                                    |                            |                                                                |                                |                              |                  |                     |        |                 |                 |    |                   |     |
| e-Aud Pass                                               | ■ TREINAMENTO                                                                                                    |                            |                                                                |                                |                              |                  |                     |        |                 |                 |    |                   | •   |
| Olá Gustavo Gomes Telxeira<br>(CGM/CRG/CGU)<br>Aus Dados | ↓ <del>,</del> Cadastro de Plano de Trabalho                                                                                                    |                            |                                                                |                                |                              |                  |                     |        |                 |                 |    |                   |     |
| r Minhas Unidades<br>Ge Sair                             | Tipo de Tarefa                                                                                                    |                            |                                                                |                                |                              |                  |                     |        |                 |                 |    |                   |     |
|                                                          | Comece a digitar o tipo de tarefa que dese                                                                                                    | ja criar:                  |                                                                |                                |                              |                  |                     |        |                 |                 |    |                   |     |
| Mensy                                                    | Plano de Trabalho > Avaliação e Acompanhamento                                                                                                    | da Gestão                  | Correctional (CRG) ×                                           |                                |                              |                  |                     |        |                 |                 |    | e                 | 2   |
| + Nova Tarefa                                            |                                                                                                    |                            |                                                                |                                |                              |                  |                     |        |                 |                 |    |                   |     |
|                                                          | Título                                                                                                    |                            |                                                                |                                |                              |                  |                     |        |                 |                 |    |                   |     |
|                                                          | Avaliação e Acompanhamento da Gestão Correciona                                                                                                    | I-AAAA                     |                                                                |                                |                              |                  |                     |        |                 |                 |    |                   |     |
| 🖀 Auditoria Contínua                                     | Descrição                                                                                                    |                            |                                                                |                                |                              |                  |                     |        |                 |                 |    |                   |     |
| 🎽 Planejamento 🕶                                         | Plano de Trabalho para avaliação e acompanhamen<br>A avaliação e o acompanhamento da gestão correcio<br>- Seleção de UCs;<br>- Análise interna;                                                                                                    | to da gestă<br>inal é um p | o correctional.<br>rocesso composto das seguintes etapas:<br>I |                                |                              |                  |                     |        |                 |                 |    |                   | •   |
| A Maailanamaata -                                        | Previsão de Início                                                                                                    |                            | Previsão de Fim                                                | Des                            | rição a de Início            |                  |                     | Data d | e Fim           |                 |    |                   |     |
|                                                          | dd/mm/aaaa                                                                                                    |                            | dd/mm/aaaa                                                     |                                | dd/mm/aaaa                   |                  |                     | dd,    | mm/aaaa         |                 |    |                   | Ē   |
| BB Cadastros -                                           | Tarefa Associada                                                                                                    |                            |                                                                |                                |                              |                  | Exercício           |        |                 |                 |    |                   |     |
| 🏟 Administração 🗸                                        | Informe uma tarefa associada para essa tarefa                                                                                                    |                            |                                                                |                                |                              | Q                | 2021                |        |                 |                 |    |                   |     |
|                                                          | Objetivo do Plano de Trabalho                                                                                                    |                            |                                                                |                                |                              |                  |                     |        |                 |                 |    |                   |     |
|                                                          | Avallar e acompanhar o desempenho das unidades                                                                                                    | do SisCor                  | com vistas a garantir a melhoria da gestão                     | e o fortalecimento da integrid | ide pública, emitindo recome | ndações e monito | rando o seu cumprim | ento.  |                 |                 |    |                   |     |
|                                                          | Tags                                                                                                    |                            |                                                                |                                | H/H Total                    |                  |                     | Total  | le Recurso      | s Financeiro    | 15 |                   |     |
|                                                          | Tags                                                                                                    |                            |                                                                |                                | H/H Total                    |                  |                     | 0,0    |                 |                 |    |                   |     |
|                                                          | Anexos                                                                                                    |                            |                                                                |                                |                              |                  |                     |        |                 |                 |    |                   |     |
|                                                          | Nenhum arquivo adicionado                                                                                                    |                            |                                                                |                                |                              |                  |                     |        |                 |                 |    |                   |     |
|                                                          | and the second second sec |                            |                                                                |                                |                              |                  |                     |        |                 |                 |    |                   |     |

Os campos a serem preenchidos pela COPIS são:

#### **Título**:

Avaliação e Acompanhamento da Gestão Correcional – AAAA – apresenta como sugestão o nome com AAAA para preenchimento do ano. No entanto, é um campo editável podendo, por exemplo, conter o

nome de um Plano de Trabalho específico, como: "Avaliação e Acompanhamento da Gestão Correcional das Empresas Públicas".

#### Descrição:

Campo pré-preenchido com as etapas do fluxo de Avaliação e Acompanhamento da Gestão Correcional.

#### Previsão de Início e Previsão de Fim:

Estes campos devem conter as datas de início e fim previstas para a execução do Plano de Trabalho.

#### Data de Início e Data de Fim:

Indicam as datas de início e fim efetivos, também são campos preenchidos pelo usuário.

#### Tarefa Associada

Não é um campo obrigatório, pode referir-se a uma tarefa de nível superior, por exemplo um Plano Operacional que vai abranger diversos Planos de Trabalho. Em regra, selecionamos aqui o Plano Operacional da COPIS.

#### Exercício

Preencher com o ano de exercício a que se refere o Plano de Trabalho.

#### **Objetivo do Plano de Trabalho**

O sistema já está programado para preencher com o objetivo deste fluxo de trabalho: "Avaliar e acompanhar o desempenho das unidades do Siscor, com vistas a garantir a melhoria contínua da gestão e o fortalecimento da integridade pública, emitindo recomendações e monitorando o seu cumprimento".

#### Tags

Este campo é opcional e pode ser utilizado para facilitar a busca de todas as tarefas relacionadas a determinado termo ou palavra-chave. Por exemplo, se colocarmos "Avaliação da Gestão Correcional", este termo pode ser objeto de pesquisa e vai apresentar todas as tarefas gravadas com a tag.

#### H/H Total

Quantas horas, no total, são previstas para a realização deste plano de trabalho, considerando-se o somatório de horas de todos os membros da equipe.

#### **Total de Recursos Financeiros**

Total de recursos financeiros gastos na execução do plano de trabalho, por exemplo: pagamento de diárias e passagens, aquisição de material etc.

#### Anexos

Campo destinado ao upload de arquivos complementares, por exemplo, orientações e normativos, que possam dar suporte à realização do Plano de Trabalho. Também é um campo opcional.

#### Tipo do Plano de Trabalho

Caixa de seleção, o sistema sugere a opção Projeto já que o Plano de Trabalho é atualmente gerenciado na forma de PGD-Projeto, com etapas bem definidas e produtos únicos.

### 2. REGISTRO DA SELEÇÃO DE UCS (realizado pela COPIS)

Ao clicar no botão + Nova Tarefa do menu lateral, deve-se preencher o campo Tipo de Tarefa para selecionar a opção Execução de Projetos > Seleção de Unidades para Avaliação Correcional (CRG).

O sistema já apresenta um formulário pré-preenchido, com Título e Descrição, conforme imagem abaixo:

| 🤽 e-Aud                  | × +                                                                             |                                                                |                                                                            |                               |                                                              |                   |    |       |                  | ø ×   |
|--------------------------|---------------------------------------------------------------------------------|----------------------------------------------------------------|----------------------------------------------------------------------------|-------------------------------|--------------------------------------------------------------|-------------------|----|-------|------------------|-------|
|                          | https://eaud-t.cgu.gov.br/auth/taref                                            | fa/nova                                                        |                                                                            |                               |                                                              | to                | {} | ₩   1 | ão sincronizando | • • • |
| 🛅 TI 📋 CRG 💶 Live #20: C | l que é o ` Como aplicar o Vis 🚺 Prior                                          | izacao Comiss                                                  |                                                                            |                               |                                                              |                   |    |       |                  |       |
| G Sair                   | Tipo de Tarefa                                                                  |                                                                |                                                                            |                               |                                                              |                   |    |       |                  | -     |
| 🕰 Q 🛨 🖿 🗌                | Comece a digitar o tipo de tan                                                  | efa que deseja criar:                                          |                                                                            |                               |                                                              |                   |    |       |                  |       |
| Menu                     | Execução de Projetos > Seleção de N                                             | Unidades para Avaliação e A                                    | companhamento da Gestão Correcion                                          | al (CRG) ×                    |                                                              |                   |    |       |                  | Q     |
| 🕂 Nova Tarefa            |                                                                                 |                                                                |                                                                            |                               |                                                              |                   |    |       |                  |       |
| Pesquisa de Anexos       | Título                                                                          |                                                                |                                                                            |                               |                                                              |                   |    |       |                  |       |
| A Pesquisa de Texto      | Seleção de Unidades                                                             |                                                                |                                                                            |                               |                                                              |                   |    |       |                  |       |
| 📽 🛛 Auditoria Contínua   | Descrição                                                                       |                                                                |                                                                            |                               |                                                              |                   |    |       |                  |       |
| 📋 Planejamento 🗸         | Selecionar as Unidades que serão ob<br>O objetivo é, ao final da tarefa, se ter | ojeto de Avaliação e Acompar<br>r, bem definido, o rol de Unid | nhamento da Gestão Correcional.<br>ades que serão objeto de Avaliação e Ac | companhamento da Gestão Corre | ecional no exercício do plano de trabalho listado no campo 1 | Tarefa Associada. |    |       |                  |       |
| 🗟 Execução 🗸             |                                                                                 |                                                                |                                                                            |                               |                                                              |                   |    |       |                  |       |
| Ø Monitoramento -        | Data de Início                                                                  |                                                                | Data de Fim                                                                |                               | Tarefa Associada                                             |                   |    |       |                  |       |
| 📟 Cadastros 🗸            | dd/mm/aaaa                                                                      |                                                                | dd/mm/aaaa                                                                 | <u> </u>                      | Informe uma tarefa associada para essa tarefa                |                   |    |       | Q                | *     |
| 🏟 Administração 🚽        | Tags                                                                            | ß                                                              |                                                                            |                               |                                                              |                   |    |       |                  |       |
|                          | Tags                                                                            |                                                                |                                                                            | Desc                          | icão l                                                       |                   |    |       |                  |       |
|                          | Seleção de Unidades (Informe as UCs)                                            | 0                                                              |                                                                            |                               |                                                              |                   |    |       |                  |       |
|                          | Informe as UCs                                                                  |                                                                |                                                                            |                               |                                                              |                   |    |       |                  | Q     |
|                          | Anexos                                                                          |                                                                |                                                                            |                               |                                                              |                   |    |       |                  |       |
|                          | Nenhum arquivo adicionado                                                       |                                                                |                                                                            |                               |                                                              |                   |    |       |                  |       |
|                          | & NOVO(S) ARQUIVO(S)                                                            |                                                                |                                                                            |                               |                                                              |                   |    |       |                  |       |
|                          | Máximo 50MB.                                                                    |                                                                |                                                                            |                               |                                                              |                   |    |       |                  |       |
|                          | Tipos de arquivos permitidos: Todos.                                            |                                                                |                                                                            |                               |                                                              |                   |    |       |                  |       |
|                          | Links                                                                           |                                                                |                                                                            |                               |                                                              |                   |    |       |                  |       |
|                          | Descrição                                                                       |                                                                |                                                                            | Link                          |                                                              | Ação              |    |       |                  |       |
|                          |                                                                                 |                                                                |                                                                            |                               |                                                              |                   |    |       |                  |       |

Os campos a serem preenchidos pela COPIS são:

#### Data de Início e Data de Fim:

Estes campos devem conter as datas de início e fim da etapa de Seleção de Unidades.

#### Tarefa Associada

É um campo de preenchimento obrigatório onde é informado o Plano de Trabalho de **Avaliação e Acompanhamento da Gestão Correcional** cadastrado na etapa anterior, conforme imagem:

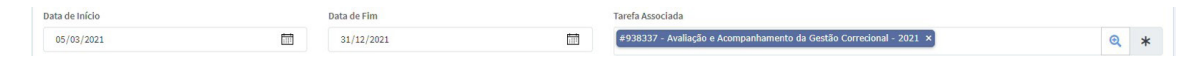

#### Tags

Este campo é opcional e pode ser utilizado para facilitar a busca de todas as tarefas relacionadas a determinado termo ou palavra-chave. Por exemplo, se colocarmos "Avaliação da Gestão Correcional", este termo pode ser objeto de pesquisa e vai apresentar todas as tarefas gravadas com a tag.

#### Unidades

Informar as unidades selecionadas para Avaliação e Acompanhamento da Gestão Correcional. A título de exemplo criamos as Corregedorias A e B. Conforme imagem abaixo:

| Seleção de Unidades (Informe as UCs) 🍞  |                                         |   |
|-----------------------------------------|-----------------------------------------|---|
| CORA - Corregedoria A (cód.: COR001A) × | CORB - Corregedoria B (cód.: COR001B) × | Q |
|                                         | I                                       |   |

Note que é possível digitar o nome da Unidade Correcional (UC) para localização com o recurso autocompletar. Por padrão, no e-AUD as UCs são denominadas com a sigla CORREG/sigla da instituição, a exemplo de CORREG/CGU.

Pode-se também clicar na lupa, à direita, que direciona para a lista de todas as UCs registradas no e-AUD, permitindo a marcação daquelas que foram selecionadas neste ciclo de avaliação e acompanhamento.

#### Anexos:

Campo destinado ao upload de arquivos relacionados ao processo de seleção de UCs, como planilhas, apresentações e relatórios. O upload de arquivos é opcional, através do botão **Novo(s) Arquivo(s)**, conforme imagem:

| A | nexos                                |  |
|---|--------------------------------------|--|
|   | Nenhum arquivo adicionado            |  |
|   | @ NOVID(S) ARQUIND(S)                |  |
|   | Máximo 50MB.                         |  |
|   | Tipos de arquivos permitidos: Todos. |  |
|   |                                      |  |

Existem ainda, nesta tela de registro, opções complementares como Links e Processo SEI, cujo objetivo é oferecer a possibilidade do registro de informações de links (para arquivos ou páginas web) ou de Processo do SEI aberto para o registro formal desta etapa de seleção. A imagem abaixo apresenta os campos complementares e o botão **Salvar**, utilizado para concluir o registro das informações no sistema.

| Links        |           |    |                          |       |           |          |
|--------------|-----------|----|--------------------------|-------|-----------|----------|
| Descrição    |           |    | Link                     |       | Ação      |          |
|              |           |    | Nenhum link adicionado   | >     |           |          |
|              |           |    | + ADICIONAR LINK         |       |           |          |
| Processo SEI |           |    |                          |       |           |          |
|              | Protocolo | 11 | Tipo do Processo         |       | Descrição | Ações    |
|              |           |    | Nenhum processo adiciona | do.   |           |          |
|              |           |    | + INCLUIR PROCESSO DO    | DISEI |           |          |
|              |           |    |                          |       |           |          |
|              |           |    |                          |       |           | 🖬 SALVAN |

# 3. REGISTRO DA DISTRIBUIÇÃO DAS UCs SELECIONADAS (realizado pela COPIS)

| Q e-Aud                                                     | × +                                              |                                   |                                               |                                                       |                                       |           |              |                       |
|-------------------------------------------------------------|--------------------------------------------------|-----------------------------------|-----------------------------------------------|-------------------------------------------------------|---------------------------------------|-----------|--------------|-----------------------|
|                                                             | https://eaud-t.cgu.gov.br/auth/tarefa/938343     |                                   |                                               |                                                       | to (                                  | } ♥       | ¢⊨ @         | Não sincronizando 📳 … |
| 🛅 TI 🎦 CRG 💶 Live #20: O q                                  | ue é o ` Como aplicar o Vis 🚳 Priorizacao Comiss | ξ                                 |                                               |                                                       |                                       |           |              |                       |
| e-Aud Pass                                                  | ■ TREINAMENTO                                    |                                   |                                               |                                                       |                                       |           |              | ۹ 🔺 🖬                 |
| Olá Gustavo Gomes Teixeira<br>(CGM/CRG/CGU)<br>🚔 Meus Dados | ☆ ↓ #938337 » #938343                            |                                   |                                               |                                                       | Em Ed                                 | ção Execu | ção de Proje | etos 🚏 🖡 🖨 🔕          |
| A Minhas Unidades<br>G Sair                                 |                                                  |                                   | I Princi                                      | pal                                                   |                                       |           |              |                       |
| 🕶 Q ★ 🖮 🛛                                                   | Título:<br>Seleção de Unidades                   |                                   |                                               |                                                       |                                       |           |              |                       |
| Menu                                                        | Descrição:                                       |                                   |                                               |                                                       |                                       |           |              |                       |
| + Nova Tarefa                                               | Selecionar as Unidades que serão objeto de Aval  | liação e Acompanhamento da Gestão | o Correcional.                                | Second and the second size durations of               | tookalla Batada ay anna Tarafa Anna   | al a dia  |              |                       |
| Pesquisa de Anexos                                          | Data de laícies                                  | Data de Elevi                     | eto de Avaliação e Acompanhamento da Gestão i | Correctional no exercicio do plano de                 | trabatno listado no campo Tarela Asso | ciada.    |              |                       |
| A Pesquisa de Texto                                         | 05/03/2021                                       | 31/12/2021                        |                                               | anarena Associada:<br>a938337 Avaliação e Acompanhame | ento da Gestão Correcional - 2021     |           |              |                       |
|                                                             | Tags:                                            |                                   |                                               |                                                       |                                       |           |              |                       |
| Auditoria Continua                                          | Não informado                                    |                                   |                                               |                                                       |                                       |           |              |                       |
| 📋 Planejamento 🗸                                            | Seleção de Unidades (Informe as UCs): 📀          |                                   |                                               |                                                       |                                       |           |              |                       |
| 🖻 Execução 🗸                                                | CORA     CORB                                    |                                   |                                               |                                                       |                                       |           |              |                       |
| Monitoramento -                                             | Anexos:                                          |                                   |                                               |                                                       |                                       |           |              |                       |
| 📾 Cadastros 🗸                                               | Nao informado                                    |                                   |                                               |                                                       |                                       |           |              |                       |
| 🌣 Administração 🗸                                           | Não informado                                    |                                   |                                               |                                                       |                                       |           |              |                       |
|                                                             | Processo SEI:                                    |                                   |                                               |                                                       |                                       |           |              |                       |
|                                                             | Part of a                                        |                                   | The de Deserves                               |                                                       | D                                     |           |              |                       |
|                                                             | F1010C010                                        | 17                                | 1100 00 11002550                              |                                                       | Descrição                             |           |              | 09963                 |
|                                                             |                                                  |                                   | Nenhum processo                               | adicionado.                                           | Distribute                            |           |              |                       |
|                                                             |                                                  |                                   |                                               |                                                       | Distribuir                            |           |              |                       |
|                                                             |                                                  |                                   |                                               |                                                       |                                       | -         |              |                       |
|                                                             | Histórico                                        |                                   |                                               |                                                       |                                       | U         | U            |                       |

Após o registro das UCs selecionadas, o(a) Coordenador(a) da COPIS faz a distribuição entre os servidores responsáveis pela Análise Interna. Para tal, utiliza o botão amarelo **Distribuir** conforme imagem abaixo:

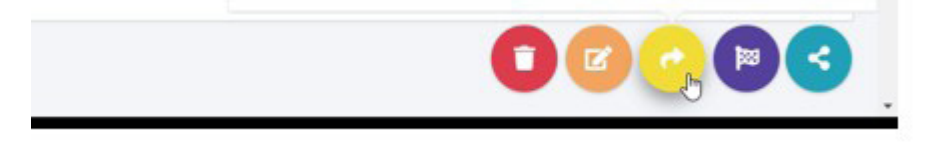

Após o click no botão **Distribuir**, o sistema apresenta a tela de registro desta distribuição conforme imagem abaixo:

| 🔍 e-Aud                                     | × +                                                                                                    |   |   |    |        |   |               |            |        |
|---------------------------------------------|----------------------------------------------------------------------------------------------------|---|---|----|--------|---|---------------|------------|--------|
| ← → C @ @                                   | https://eaud-t.cgu.gov.br/auth/tarefa/938343/registrar-interacao/5049                                                              | 5 | â | {} | ₩   \$ | ¢ | Não sincronia | ando [     | )      |
| 🛅 TI 📋 CRG 💶 Live #20: O o                  | yue é o ` Como aplicar o Vis 🧧 Prioritzacao Comiss                                                                                 |   |   |    |        |   |               |            |        |
| e-Aud Pass                                  | = TREINAMENTO                                                                                                    |   |   |    |        |   |               | <b>a</b> 1 | • 0    |
| Olá Gustavo Gomes Teixeira<br>(CGM/CRG/CGU) | Distribuir - 193545                                                                                                    |   |   |    |        |   |               |            |        |
| 중 Minhas Unidades<br>Ge Sair                | Setes de Unidades (Informe as UCS): 🕑                                                                                              |   |   |    |        |   |               |            |        |
| 🕰 Q ★ 🖿 🛛                                   | • CORB b                                                                                                    |   |   |    |        |   |               |            |        |
| Menu                                        | Unidade<br>Unidade                                                                                                    |   |   |    |        |   |               | Q          | *      |
| Pesquisa de Anexos                          | Responsáveis pela Tarefa 🖗                                                                                                    |   |   |    |        |   |               |            |        |
| A Pesquisa de Texto                         | Responsáveis pela Tarefa                                                                                                    |   |   |    |        |   |               | Q          | *      |
| 😤 Auditoria Contínua                        | Prioridade 3 - Média                                                                                                    |   |   |    |        |   |               | ~          | *      |
| 🗯 Planejamento <del>-</del>                 |                                                                                                    |   |   |    |        |   |               |            |        |
| 🖻 Execução 🗸                                | Tarefas Automáticas                                                                                                    |   |   |    |        |   |               |            | -      |
| Monitoramento -                             |                                                                                                    |   |   |    |        |   |               |            |        |
| 📾 Cadastros 🕶                               | Será criada automaticamente uma tarefa da atividade "Análise Interna para Avaliação e Acompanhamento da Gestão Correcional (CRG)." |   |   |    |        |   |               |            |        |
| 🌣 Administração 🗸                           |                                                                                                    |   |   |    |        |   |               |            |        |
|                                             |                                                                                                    |   |   |    |        |   |               |            |        |
|                                             |                                                                                                    |   |   |    |        |   |               |            |        |
|                                             |                                                                                                    |   |   |    |        |   |               |            |        |
|                                             |                                                                                                    |   |   |    |        | × | CANCELAR      | B s        | SALVAR |

Na tela, devem ser preenchidos os campos Unidade, Responsáveis pela Tarefa e Prioridade.

Note que a lista de UCs selecionadas para avaliação e acompanhamento fica disponível no alto da tela, facilitando o controle de qual unidade será distribuída para análise e com qual prioridade associada.

| Após o salvame | nto dos dados, | o sistema cria | a uma tarefa de | "Análise Interna" | para o(a) servidor( | (a) indicado(a) |
|----------------|----------------|----------------|-----------------|-------------------|---------------------|-----------------|
| no campo Res   | ponsável pela  | a Tarefa.      |                 |                   |                     |                 |

A imagem abaixo demonstra o preenchimento dos campos para a criação da tarefa Análise Interna. A identificação no campo responsável foi omitida por questões de privacidade.

| Seleção de Unidade:  | s (Informe as UCs): 😧                                                                                                    |
|----------------------|----------------------------------------------------------------------------------------------------|
| CORA                 |                                                                                                    |
| CORB                 |                                                                                                    |
| Unidade              |                                                                                                    |
| CORA - Corregedo     | na A (cód.: COR001A) ×                                                                                                    |
| Responsávels pela T  | arefa 🔞                                                                                                    |
| Tatiana Spinelli (CO | DPIS/DICOR/CRG/CGU) ×                                                                                                    |
| Prioridade           |                                                                                                    |
| 3 - Média            |                                                                                                    |
| larefas Automátic    | as                                                                                                    |
| Será criada automat  | Scamente uma tarefa da atividade " <mark>Análise Interna</mark> para Avaliação e Acompanhamento da Gestão Correcional (CRG)." |

Podemos verificar a criação da atividade Análise Interna consultando o **Plano de Trabalho** na aba subtarefas, conforme demonstrado abaixo:

| 순 🗘 (#938337) |  |         |                      |                                                          |                             |                                                      |     |             |       |
|---------------|--|---------|----------------------|----------------------------------------------------------|-----------------------------|------------------------------------------------------|-----|-------------|-------|
|               |  | 🖽 Prin  | ncipal               | ?⊟ Subtarefas                                            | f≣ Gantt                    | POs                                                  |     | e           | Docum |
|               |  | ID Jà   | Assunto              | Atividade                                                |                             | Título                                               |     | Situação    |       |
|               |  | #938343 | Execução de Projetos | Seleção de Unidades para Avaliação e Acompanhamento<br>I | da Gestão Correcional (CRG) | Seleção de Unidades                                  |     | Em Edição   |       |
|               |  | #938344 | Execução de Projetos | Análise Interna para Avaliação e Acompanhamento da Ge    | estão Correcional (CRG)     | Análise Interna - CORA - Corregedoria A (cód.: COR00 | LA) | Em Execução | •     |

Note que é possível inserir o Plano de Trabalho como "favorito", clicando no ícone de estrela, no alto da tela. Assim, sempre que desejar acompanhar o andamento do fluxo de Avaliação e Acompanhamento da Gestão Correcional, basta ir à lista de favoritos do e-AUD, abrir o plano, e verificar a aba de subtarefas.

# 4. REGISTRO DA ANÁLISE INTERNA (realizado pela COPIS e COAP)

A partir da distribuição das UCs são criadas automaticamente as tarefas de Análise Interna para os servidores responsáveis. A figura abaixo mostra a tarefa criada:

| 🎌 e-Aud                                                      | × 🔍 e-Aud                                                       | × +                                                                                                    |                                       |                                         |                  |          |           |             |                     | a x |
|--------------------------------------------------------------|-----------------------------------------------------------------|----------------------------------------------------------------------------------------------------|---------------------------------------|-----------------------------------------|------------------|----------|-----------|-------------|---------------------|-----|
|                                                              | https://eaud-t.cgu.gov.br/au                                    | ith/tarefa/938344#                                                                                                    |                                       |                                         |                  | 18 1     | } ♥       | £= 6        | Não sincronizando ( |     |
| 🛅 TI 🛅 CRG 🖪 Live #20: O q                                   | que é o 🍯 Como aplicar o Vis                                    | Priorização Comiss                                                                                                    |                                       |                                         |                  |          |           |             |                     |     |
| e-Aud Pma                                                    | = TREINAMEN                                                     | то                                                                                                    |                                       |                                         |                  |          |           |             | ۹. ؋                | •   |
| Olá Gustavo Gomes Teixeira<br>(CGM/CRG/CGU)<br>La Meus Dados | ☆ ¢ (#938337 » #                                                | 938344                                                                                                    |                                       |                                         |                  | Em Execu | ção Execu | ição de Pri | ojetos 🔽 🕒 🖯        | ٥   |
| ♣ Hinhas Unidades<br>Sair                                    |                                                                 | Principal                                                                                                    |                                       |                                         | f≣ Subt          | arefas   |           |             |                     |     |
| 🕶 Q ★ 🖿 🛛                                                    | Título:<br>Análise Interna - CORA - Con                         | rregedoria A (cód.: COR001A)                                                                                           |                                       |                                         |                  |          |           |             |                     |     |
| Menu                                                         | Descrição:                                                      |                                                                                                    |                                       |                                         |                  |          |           |             |                     |     |
| + Nova Tarefa                                                | Realizar Análise Interna para<br>O objetivo é identificar quais | a Avaliação e Acompanhamento da Gestão Correcional.<br>s são os principais problemas existentes na unidade com o intui | to de subsidiar a posterior confeccão | em conjunto com o restor, de um plano d | le providências. |          |           |             |                     |     |
| Pesquisa de Anexos                                           | Data de Início:                                                 | Data de Fim:                                                                                                    |                                       | Prioridade:                             |                  |          |           |             |                     |     |
| A Pesquisa de Texto                                          | 05/03/2021                                                      | Não informado                                                                                                    |                                       | 3 - Média                               |                  |          |           |             |                     |     |
| 📽 Auditoria Contínua                                         | Tarefa Associada:                                               | panhamento da Gestão Correcional - 2021                                                                                |                                       |                                         |                  |          |           |             |                     |     |
| 📋 Planejamento 🗸                                             | Tags:                                                           |                                                                                                    |                                       |                                         |                  |          |           |             |                     |     |
| 🗟 Εχερομορίο 🗸                                               | Não informado                                                   |                                                                                                    |                                       |                                         |                  |          |           |             |                     |     |
| Ø Monitoramento -                                            | CORA                                                            |                                                                                                    |                                       |                                         |                  |          |           |             |                     |     |
| 📾 Cadastros 🗸                                                | Responsáveis pela Tarefa: 📀                                     |                                                                                                    |                                       |                                         |                  |          |           |             |                     |     |
| Administração -                                              | <ul> <li>Tatiana Spinelli (COPIS/D</li> </ul>                   | XCOR/CRG/CGU)                                                                                                    |                                       |                                         |                  |          |           |             |                     |     |
|                                                              | Tarefa A:                                                       |                                                                                                    |                                       |                                         |                  |          |           |             |                     |     |
|                                                              | Nao informado                                                   |                                                                                                    |                                       |                                         |                  |          |           |             |                     |     |
|                                                              | Não informado                                                   |                                                                                                    |                                       |                                         |                  |          |           |             |                     |     |
|                                                              |                                                                 |                                                                                                    |                                       |                                         |                  |          |           |             |                     |     |
|                                                              |                                                                 |                                                                                                    |                                       |                                         |                  |          |           |             |                     |     |
|                                                              | Histórico                                                       |                                                                                                    |                                       |                                         |                  |          |           |             |                     |     |
|                                                              | Filtrar por Tipo de Interação                                   |                                                                                                    |                                       |                                         |                  |          |           |             |                     | •   |
|                                                              |                                                                 |                                                                                                    | NENHUM SEL                            | ECIONADO -                              |                  |          |           |             |                     |     |

Para executá-la, o(a) servidor(a) deverá selecionar a opção Editar Análise Preliminar:

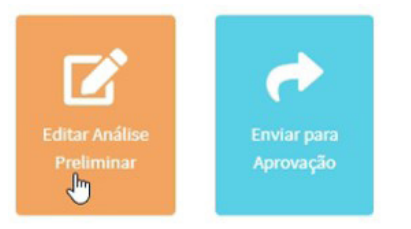

### 4.I. EDITAR A ANÁLISE PRELIMINAR

| 🍄 e-Aud                                                   | x Paad x +                                                                                                    | - a x     |
|-----------------------------------------------------------|----------------------------------------------------------------------------------------------------|-----------|
| $\leftarrow \rightarrow$ C $\otimes$ $\ominus$            | 🖞 https://eaud-t.cgu.gov.br/auth/tarefa/938344/registrar-interacao/5050                                                                                                    | zando 😰 … |
| 🛅 TI 🛅 CRG 🔳 Live #20: O q                                | J que é o 🍗 Como aplicar o Vis 🚺 Prioritancia Comiss                                                                                                    |           |
| e-Aud Pass                                                | ■ TREINAMENTO                                                                                                    | ۹. ۴      |
| Olá Gustavo Gomes Teixeira<br>(CGM/CRG/CGU)<br>Meus Dados | 🖉 Editar Análise Preliminar - 🚥 🗤                                                                                                    |           |
| Ge Sair                                                   | Análise Preliminar                                                                                                    |           |
|                                                           | Constatações Causas/Hipóteses                                                                                                    |           |
| Menu                                                      | Atta incluiga de caso prodetente de intraturgão a partir da citerica de possibili ineguindade a faiba na cuperitado de postaderes provinces anderes maios posterios de alimentação de so sostemas e faiba na cuperitado de catabilita na cuperitado de catabilita na cuperitado de catabilita na cuperitado de catabilita na cuperitado de catabilitado e alimentação de sostemas e faiba na cuperitado de catabilitado e alimentação de sostemas e faiba na cuperitado de catabilitado e alimentação de sostemas e faiba na cuperitado de catabilitado e alimentação de sostemas e faiba na cuperitado de catabilitado e alimentação de sostemas e faiba na cuperitado de catabilitado e alimentação de sostemas e faiba na cuperante de sostemas e faiba na cuperante de sostemas e faiba na cuperante de sostemas e faiba na cuperante de sostemas e faiba na cuperante de sostemas e faiba na cuperante de sostemas e faiba na cuperante de catabilitado e correctanas e faiba na cuperante de sostemas e faiba na cuperante de sostemas e faiba na cupera e faiba na cupera e faiba na cupera e faiba na cupera e faiba na cupera e faiba na cuperante de sostemas e faiba na cupera e faiba n | Î         |
| Pesquisa de Anexos                                        | Descrição dos Problemas de Gestão Escoña um ou valnos valores                                                                                                    |           |
| Ali Pesquisa de Texto                                     |                                                                                                    |           |
| 🖀 Auditoria Contínua                                      |                                                                                                    |           |
| 🗯 Planejamento 🗸                                          | Anexos da Analise Preliminar                                                                                                    |           |
| 🖻 Execução 🗸                                              | Nenhum arquivo adicionado                                                                                                    |           |
| 🙆 Monitoramento 🗸                                         |                                                                                                    |           |
| 🖾 Cadastros 🕶                                             | Tipos de arquinos permitidos Todos.                                                                                                    |           |
| 🌣 Administração -                                         |                                                                                                    |           |
|                                                           |                                                                                                    |           |
|                                                           |                                                                                                    |           |
|                                                           |                                                                                                    |           |
|                                                           |                                                                                                    |           |
|                                                           |                                                                                                    |           |
|                                                           |                                                                                                    |           |
|                                                           | × CANCELAR                                                                                                    | B SALVAR  |

#### Na edição da Análise Preliminar aparecem as seguintes opções para **Constatações** e **Causas/Hipóteses** (pressionar a tecla **Ctrl** para selecionar mais de uma opção).

#### Análise Preliminar

Constatações:

- Alta incidência de casos pendentes de instauração a partir da ciência da possível irregularidade
- · Alto percentual de penalidades prescritas em determinado período
- · Alto percentual de procedimentos com falhas no cadastro
- Alto percentual de procedimentos disciplinares punitivos em curso há mais de dois anos
- · Alto percentual de reintegrações em determinado período
- Baixa incidência de arquivamentos por celebração de termos de ajustamento de conduta (TACs) Baixo percentual de procedimentos disciplinares punitivos com ao menos uma apenação
- · Elevado tempo médio de condução de procedimentos disciplinares punitivos pelas comissões a partir da
- instauração • Elevado tempo médio de instauração de procedimentos disciplinares punitivos a partir da ciência da
- irregularidade • Elevado tempo médio de julgamento de procedimentos disciplinares punitivos a partir da conclusão do
- relatório final
- · Estoque excessivo de casos em fase de juízo de admissibilidade
- Estoque excessivo de casos pendentes de julgamento
- Inexistência de procedimentos instaurados para apuração de responsabilidade de entes privados Intempestividade na atualização do Siscor
- Risco prescricional para as apurações que possam culminar em aplicação de suspensões Risco prescricional para as apurações que possam culminar em aplicação de penalidades expulsivas
- Risco prescricional para as apurações que possam culminar em aplicação de advertências
- Total de procedimentos disciplinares punitivos instaurados maior que o total de procedimentos concluídos
- em determinado período
- Total de PARs instaurados maior que o total de PARs concluídos em determinado período

Causas/Hipóteses:

- · Falhas na condução dos procedimentos pelos colegiados processantes
- Falhas na supervisão do trabalho de alimentação dos sistemas
- Falhas no julgamento
- Falhas no planejamento das atividades correcionais
- Inexistência ou falhas na interação com outras instâncias voltadas à gestão da integridade (ouvidoria, auditoria interna, área de transparência e Alta Administração)
- Inexistência ou falhas no juízo de admissibilidade
- Inexistência ou falhas em regulamento correcional estruturante
- Inexistência ou falhas no recebimento de insumos correcionais (denúncias e representações)
- Inexistência ou falhas nos fluxos de trabalho
- Limitação de recursos e falta de apoio da Alta Administração
- Não adoção de instrumentos modernizantes para realização de atos processuais à distância e comunicações mediante o uso de recursos de tecnologia da informação
- Reduzido guadro de servidores capacitados

Após selecionar as constatações e as respectivas causas/hipóteses, o(a) servidor(a) deve registrar a descrição dos resultados da análise preliminar e fazer upload dos arquivos que consolidam a avaliação.

Note que este campo pode ser editado pelo(a) servidor(a) inúmeras vezes, registrando a evolução da análise no curso das reuniões internas com colegas da equipe e gestores da COPIS e COAP, além da produção de estudos e avaliações complementares pelas duas Coordenações.

Por vezes, a análise preliminar somente estará concluída após a primeira reunião com o(a) Gestor(a), oportunidade em que estes elementos serão validados com a Unidade Correcional.

Finalizado o processo de elaboração da Análise Preliminar, o(a) servidor(a) deve encaminhar a análise preliminar para a aprovação da chefia. Isto é feito através do botão azul **Enviar para Aprovação**, conforme imagem abaixo:

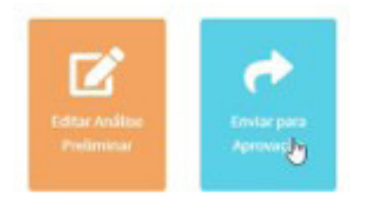

Ao clicar no botão Interações 💬 diversas opções são oferecidas ao(à) Coordenador(a) da COPIS, que poderá então aprovar a análise (botão verde Aprovar), ou devolver ao servidor para ajustes (botão rosa **Devolver para Ajustes**). Se desejar, o(a) Coordenador(a) pode ainda editar as informações antes de aprovar ou devolver a análise. Para isso, basta clicar no botão laranja Editar Análise Preliminar.

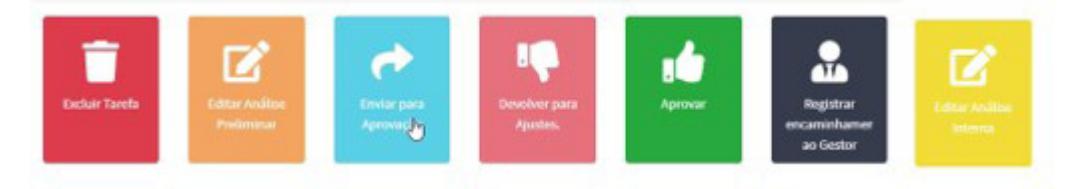

Ao longo de toda a etapa de Análise Interna, o(a) Coordenador(a) também tem a prerrogativa de alterar os dados da tarefa, como por exemplo o nível de prioridade da análise ou o(a) servidor(a) responsável. Para isto deve utilizar o botão amarelo **Editar Análise Interna**.

Em caso de alteração da lista de UCs selecionadas, o(a) Coordenador(a) pode ainda excluir UCs já distribuídas para análise utilizando o botão vermelho **Excluir Tarefa**.

Uma vez aprovada a Análise Interna, esta pode ser formalmente encaminhada ao Gestor, que poderá prestar informações adicionais, conforme acordado em reunião. As figuras abaixo apresentam a tela da Análise Interna aprovada e o botão preto usado para **Registrar Encaminhamento ao Gestor**.

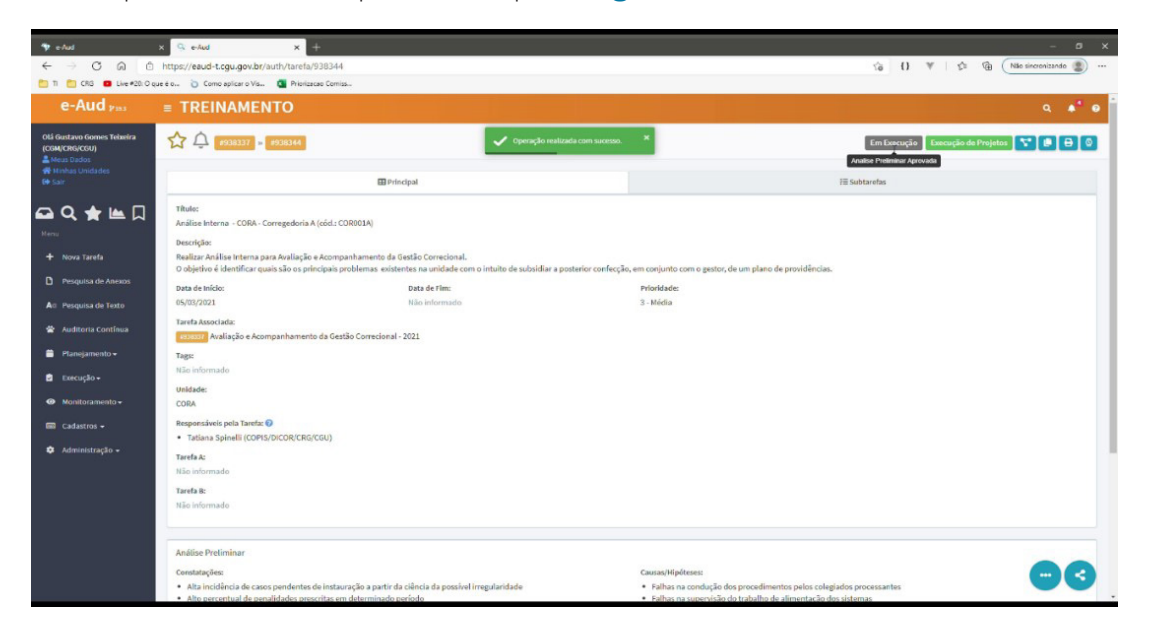

Neste momento, além de proceder ao encaminhamento da Análise Preliminar à UC, o sistema cria automaticamente o registro da Comunicação na aba de Subtarefas da Análise, conforme demonstrado a seguir:

| 😙 e-Aud                                                    | x Q eAud x +                                                                                                    | - ø x                                             |
|------------------------------------------------------------|----------------------------------------------------------------------------------------------------|---------------------------------------------------|
| $\leftarrow$ $\rightarrow$ C $\otimes$                     | https://eaud-t.cgu.gov.br/auth/tarefa/938344                                                                    | ☆ {} ▼   ☆ @ Não sincronizando ) …                |
| 🛅 TI 🛅 CRG 🖬 Live #20:0 c                                  | ae é o 🍗 Como aplicar o Vis 🔞 Priorização Comiss                                                                |                                                   |
| e-Aud Pas                                                  | = TREINAMENTO                                                                                                   | ۹. 🗚 🛛                                            |
| Olá Gustavo Gomes Teixeira<br>(CGM/CRG/CGU)<br>Aleus Dados | 숫 수 (*78337) » (*78334)                                                                                         | Em Execução 🛛 Execução de Projetos 🔭 🕼 🖨 🔕        |
| 🖶 Minhas Unidades<br>🕪 Sair                                | 🖽 Principal                                                                                                    | 徑 Subtarefas                                      |
| 🕰 Q 🚖 🖿 🗌                                                  | D ID IA Assunto IT Athidade                                                                                     | 11 Título 11 Situação 11 Pendências               |
| Menu<br>+ Nova Tarefa                                      | g 🚖 🚾 Otama Comunicação - Resultado Análise Preliminar - Avaliação e Acompanhamento da Gestão Correcional (CRI) | Resultado Análise Preliminar Em Edição • CORA     |
| Pesquisa de Anexos                                         | PÁGINA 1 DE 1 (1 REGISTROS ENCONTRADOS) 11TEM SELECIONIDO                                                       | < Anterior 1 Próxima > 13 resultados por página V |
| A Pesquisa de Texto                                        |                                                                                                    | E AÇÕES EM LOTE Q PESQUISAR                       |
| 🖀 Auditoria Contínua                                       | Histórico                                                                                                    |                                                   |
| 曽 Planejamento 🗸                                           | Filtrar por Tipo de Interação                                                                                   |                                                   |
| 🖻 Execução 🗸                                               | NENHUM SELECIONADO 👻                                                                                            |                                                   |
| Monitoramento -                                            | ↓ EXIBIR MAIS                                                                                                   |                                                   |
| 📾 Cadastros 🕶                                              |                                                                                                    |                                                   |
| 🍄 Administração 🗸                                          |                                                                                                    |                                                   |
|                                                            |                                                                                                    |                                                   |
|                                                            |                                                                                                    |                                                   |
|                                                            |                                                                                                    |                                                   |
|                                                            |                                                                                                    |                                                   |
|                                                            |                                                                                                    |                                                   |
|                                                            |                                                                                                    |                                                   |

Assim, a UC poderá visualizar esta comunicação no e-AUD, clicando no Menu (Minhas Tarefas), à esquerda.

Caso acordado em reunião, a UC poderá apresentar informações complementares à análise preliminar através do botão preto **Registrar Informações Complementares**.

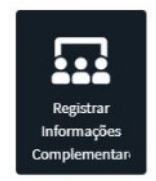

Esta interação pode ser realizada quantas vezes desejado, até que a UC tenha registrado no sistema todas as informações complementares desejadas.

### 5. REGISTRO DAS RECOMENDAÇÕES (realizada pela COPIS)

Finalizada a etapa de elaboração da Análise Preliminar, passamos ao registro das recomendações tratadas em reunião com o(a) Gestor(a) da UC. Para tanto, o(a) servidor(a) responsável pela Análise Interna deve selecionar o botão marrom **Registrar Recomendações**, conforme figura:

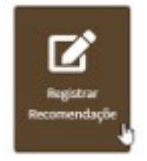

Ao clicar no botão, aparece a seguinte tela para registro:

| 🎌 e-Aud                                     | x 🤉 e-Aud x +                                                                                                    |                                     |
|---------------------------------------------|----------------------------------------------------------------------------------------------------|-------------------------------------|
| $\leftarrow \rightarrow$ C a a              | https://eaud-t.cgu.gov.br/auth/tarefa/938344/registrar-interacao/5116                                                                                                    | ☆ {} ¥ ↓ ☆ ⊕ Não sincronizando () … |
| 🛅 TI 🛅 CRG 🖬 Live #20: 0 c                  | que é o ` Como aplicar o Vís 🧃 Priorização Comiss                                                                                                    |                                     |
| e-Aud Pass                                  | ■ TREINAMENTO                                                                                                    | ۹. ا                                |
| Olá Gustavo Gomes Teixeira<br>(CGM/CRG/CGU) | Registrar Recomendações                                                                                                    |                                     |
| 💣 Minhas Unidades<br>🕩 Sair                 | Recomendações                                                                                                    |                                     |
| <b>♀ ♀ ★ </b>                               | Adotar medidas com vitas a heniba do juizo da sámicabilidade correctorial<br>Adotar medidas com vitas a heniba que da samicabilidade correctoriale, a fim de venificar e corrigir eventuais falhas na condução dos procedimentos<br>Adotar medidas com vitas a heniba da adocida do TAC nos cuios autorizados, à futa da nomatatação vigente<br>Adotar medidas com vitas a sa britem ha adocida do TAC nos cuios autorizados, à futa da nomatatação vigente<br>Adotar medidas com vitas a sa britem ha adocida do TAC nos cuios autorizados, à futa da nomatatação vigente |                                     |
| Menu<br>+ Nova Tarefa                       | Adres malifies nas mities alto incidions de secre numérate de instante de<br>Descrição das Recomendações                                                                                                    |                                     |
| Pesquisa de Anexos                          |                                                                                                    |                                     |
| A Pesquisa de Texto                         |                                                                                                    | h.                                  |
| Auditoria Contínua                          |                                                                                                    |                                     |

No campo **Recomendações**, são selecionadas as recomendações pertinentes à UC (pressionar a tecla Ctrl para mais de uma opção).

No campo **Descrição das Recomendações**, o(a) servidor(a) deve detalhar as Recomendações à Unidade Correcional.

Registradas as recomendações, deve-se realizar o encaminhamento para aprovação da chefia, conforme seleção demonstrada na figura:

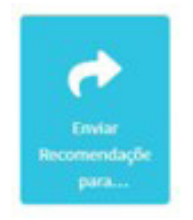

Como na etapa anterior, ao clicar no botão **Interações** diversas opções são oferecidas ao(à) Coordenador(a) da COPIS, que poderá então aprovar as recomendações (botão verde **Aprovar**), ou devolver ao servidor para ajustes (botão rosa **Devolver para Ajustes**):

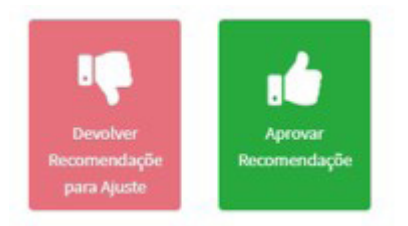

Aprovadas as Recomendações pelo(a) Coordenador(a) da COPIS, o sistema cria uma subtarefa de comunicação para a UC, dando-lhe ciência do teor das recomendações:

| e-Aud Paul                                 | = TH  | REII    | NAME                               | оти        |        |                                                                                |                       |                              |                       | ۹ ه' و         |
|--------------------------------------------|-------|---------|------------------------------------|------------|--------|--------------------------------------------------------------------------------|-----------------------|------------------------------|-----------------------|----------------|
| OLI Gustavo Gomes Tebeira<br>(CGM/CRG/CGU) |       | ¢       | #938337                            | 1938344    | 6      |                                                                                |                       | Em Execução Ex               | ecução de Projetos    | 7 <b>0</b> 0 0 |
| 🖗 Hinhas Unidades<br>Թ Sair                |       |         |                                    |            |        | Principal                                                                      |                       | ≣ Subtarefas                 |                       |                |
| a Q ★ ⊫ □                                  | D     |         | 10 ]                               | Assunto    |        | Atividade                                                                      |                       | Titule                       | Shuação               | Pendências     |
|                                            | D     | ☆       | 2018345                            | Outros     |        | Comunicação - Resultado Análise Preliminar - Avaliação e Acompanhamento da Ger | tão Correcional (CRG) | Resultado Análise Preliminar | Emtidição             | · CORA         |
|                                            | 8     | 슙       | 20154                              | Dutrus     | 1      | Comunicação - Recomendações - Avaliação e Acompanhamento da Gestão Correcio    | vial (CR6)            | Recomendações                | ten Edição            | • CORA         |
| Pesquisa de Anexos                         |       |         | Lange of the local division of the |            |        |                                                                                |                       |                              |                       |                |
| Ao Pesquisa de Texto                       | PÁGIN | WA 1 DE | 1 (2 REGISTRO                      | S ENCONTRA | 005) 1 | ITEM SELECIONADO                                                               |                       | Antariae 1 Prilama 2         | 15 resultados por pág | ina 👻          |

Como na etapa anterior, a UC poderá visualizar esta comunicação no e-AUD, clicando no Menu (**Minhas Tarefas**), **Ca** à esquerda.

# 6. CRIAÇÃO DO PLANO DE PROVIDÊNCIAS (realizada pela COPIS e a UC)

Finalizada a etapa de Análise Interna, que culmina com a comunicação das recomendações à UC, COPIS e COAP se reúnem com o(a) Gestor(a) da UC para discutir as medidas a serem adotadas em atendimento às recomendações recebidas. Neste momento, a COPIS cria no e-AUD o Plano de Providências, que passará a ser preenchido e atualizado pela UC.

A figura abaixo mostra o botão Criar Plano de Providências, a ser selecionado pela COPIS:

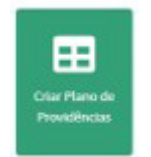

O sistema apresenta a seguinte tela, que deverá ser preenchida pela UC utilizando o botão laranja **Editar**:

| <ul> <li>★ → C Q 2</li> <li>↓ → C Q 2</li> <li>↓ → C Q 2</li> </ul> | x Q e-Aud x +<br>https://eaud-t.cgu.gov.br/auth/tarefa/938347              |                                                      |                                                | îð                                               | - ♂ ×                                                     |
|---------------------------------------------------------------------|----------------------------------------------------------------------------|------------------------------------------------------|------------------------------------------------|--------------------------------------------------|-----------------------------------------------------------|
| e-Aud 🕬                                                             | = TREINAMENTO                                                              |                                                      |                                                |                                                  | ۹ 🔺                                                       |
| Olá Gustavo Gomes Teixeira<br>(CGM/CRG/CGU)<br>🏯 Meus Dados         | ☆ û #938337 » #938347                                                      | 🗸 Operação                                           | realizada com sucesso. 🗙                       |                                                  | em Edição 🛛 Plano de Trabalho 🛛 😭 😝 🔕                     |
| 🖶 Minhas Unidades<br>🕩 Sair                                         | Principal                                                                  | f≣ Subtarefas                                        | f Gantt                                        | <b>≵</b> Anexos                                  | Documentos                                                |
| 🕶 🔍 🚖 🖿 🗍<br>Menu                                                   | Título:<br>Plano de Providências - CORA - Corregedoria A (cr<br>Descrição: | 5d.: COR001A)                                        |                                                |                                                  |                                                           |
| 🕂 Nova Tarefa                                                       | O Plano de Providências para o Gestor representa                           | um acordo firmado entre a CRG e a unidade contendo a | is providências que precisam ser implementadas | pelo gestor de forma a se melhorar a unidade con | recional.                                                 |
| Pesquisa de Anexos                                                  | Previsão de Início:<br>Não informado                                       | Previsão de Fim:<br>Não informado                    | Data de Início:<br>Não informado               | Data d<br>Não ir                                 | le Fim:                                                   |
| Ati Pesquisa de Texto                                               | Tags:                                                                      |                                                      |                                                | Tarefa                                           | Associada:                                                |
| 😭 Auditoria Contínua                                                | Não informado                                                              |                                                      |                                                | e9383<br>Corre                                   | Avaliação e Acompanhamento da Gestão<br>cional - 2021     |
| 📋 Planejamento 🗸                                                    | Unidade Executora:                                                         |                                                      |                                                | Tarefa                                           | is Precedentes: 😗                                         |
| 🖻 Execução 🗸                                                        | CORA                                                                       |                                                      |                                                | • 🔤                                              | Análise Interna - CORA - Corregedoria A (cód.:<br>IR001A) |
| 🐵 Monitoramento 🗸                                                   | Anexos:                                                                    |                                                      |                                                |                                                  |                                                           |
| 📾 Cadastros 🗸                                                       | Não informado                                                              | Da                                                   |                                                |                                                  |                                                           |
| 🍄 Administração 🗸                                                   | Links:<br>Não informado                                                    |                                                      |                                                |                                                  |                                                           |
|                                                                     |                                                                            |                                                      |                                                |                                                  |                                                           |
|                                                                     | Histórico                                                                  |                                                      |                                                |                                                  |                                                           |
|                                                                     | Filtrar por Tipo de Interação                                              |                                                      |                                                |                                                  |                                                           |
|                                                                     |                                                                            |                                                      | NENHUM SELECIONADO V                           |                                                  |                                                           |
|                                                                     |                                                                            |                                                      | V EXIBIR MAIS                                  |                                                  |                                                           |

Os campos a serem preenchidos pela UC são:

#### Previsão de Início e Previsão de Fim:

Estes campos devem conter as datas de início e fim previstas para a execução do Plano de Providências.

#### Data de Início e Data de Fim:

Indicam as datas de início e fim efetivos do Plano de Providências. Os campos podem ser editados pela UC ao longo de toda a execução do plano.

#### Tags

Este campo é opcional e pode ser utilizado para facilitar a busca de todas as tarefas relacionadas ao termo ou palavra-chave.

#### Anexos

Campo destinado ao upload de arquivos complementares, por exemplo, planilhas e documentos, que possam dar suporte à elaboração do Plano de Providências. Também é um campo opcional.

#### Links

Campo opcional que permite o registro de links, para arquivos ou páginas web, complementando as informações do Plano de Providências.

#### **Botão Salvar**

Utilizado para concluir o registro das informações no sistema.

# 7. REGISTRANDO ITENS NO PLANO DE PROVIDÊNCIAS (realizado pela UC)

Com o Plano de Providências criado, a UC deve inserir no sistema os itens que o compõem, ou seja, deve registrar o conjunto de ações que serão executadas em atendimento à recomendação recebida.

| 🍄 e-Aud                                                   | × 🤉 e-Aud x +                                                |                                                    |                                                |                                                    |                                                           |
|-----------------------------------------------------------|--------------------------------------------------------------|----------------------------------------------------|------------------------------------------------|----------------------------------------------------|-----------------------------------------------------------|
| ← → C @ Ô                                                 | https://eaud-t.cgu.gov.br/auth/tarefa/938347                 |                                                    |                                                | to                                                 | {} ♥   \$ € 1 Não sincronizando 🔹 …                       |
| 🛅 TI 🛅 CRG 💶 Live #20: 0 c                                | que é o 🍗 Como aplicar o Vis 🔕 Priorizacao Comiss            |                                                    |                                                |                                                    |                                                           |
| e-Aud Pass                                                | = TREINAMENTO                                                |                                                    |                                                |                                                    | ۹. 🗳                                                      |
| Olá Gustavo Gomes Teixeira<br>(CGM/CRG/CGU)<br>Meus Dados | 🟠 🗘 (#938337) » (#938347                                     |                                                    |                                                |                                                    | Em Edição 🛛 Plano de Trabalho 🛛 😭 🕒 🔕                     |
| 🛠 Minhas Unidades<br>🕪 Sair                               | Principal                                                    | 行田 Subtarefas                                      | f≣ Gantt                                       | 🛓 Anexos                                           | B Documentos                                              |
| 🕰 🔍 🚖 🕍 🗍                                                 | Título:<br>Plano de Providências - CORA - Corregedoria A (có | d.: COR001A)                                       |                                                |                                                    |                                                           |
| + Nova Tarefa                                             | O Plano de Providências para o Gestor representa             | um acordo firmado entre a CRG e a unidade contendo | as providências que precisam ser implementadas | s pelo gestor de forma a se melhorar a unidade cor | recional.                                                 |
| D Pesquisa de Anexos                                      | Previsão de Início:<br>Não informado                         | Previsão de Fim:<br>Não informado                  | Data de Início:<br>Não informado               | Data e<br>Não i                                    | de Fim:<br>nformado                                       |
| Au Pesquisa de Texto                                      | Tags:<br>Não informado                                       |                                                    |                                                | Taref:<br>1938                                     | a Associada:<br>2021 Avaliação e Acompanhamento da Gestão |
| 🚔 Planejamento 🕶                                          | Unidade Executora:<br>CORA                                   | l⊋                                                 |                                                | Tarefa                                             | as Precedentes:                                           |
| Monitoramento +     Cadastros +                           | Anexos:<br>Não informado                                     |                                                    |                                                |                                                    |                                                           |
| 💠 Administração 🗸                                         | Links:<br>Não informado                                      |                                                    |                                                |                                                    |                                                           |
|                                                           | Histórico                                                    |                                                    |                                                |                                                    |                                                           |
|                                                           | Filtrar por Tipo de Interação                                |                                                    |                                                |                                                    |                                                           |
|                                                           |                                                              |                                                    | NENHUM SELECIONADO 👻                           |                                                    |                                                           |
|                                                           |                                                              |                                                    |                                                |                                                    |                                                           |
|                                                           | 🕂 Cadastro da Tarefa 💄 Gustavo Gomes Tei                     | xeira (CGM/CRG/CGU) 15:05:36                       |                                                |                                                    |                                                           |
|                                                           |                                                              |                                                    |                                                |                                                    |                                                           |

Na tela do Plano de Providências, selecionar o botão azul Criar Item do Plano de Providências:

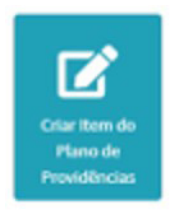

A partir da criação do item, o sistema vai apresentar a seguinte tela para preenchimento:

| 🍄 e-Aud                                                                        | x 🔍 e-Aud 🗙 +                                                                |                           |             |                        |        |                                                 | - a x                        |
|--------------------------------------------------------------------------------|------------------------------------------------------------------------------|---------------------------|-------------|------------------------|--------|-------------------------------------------------|------------------------------|
|                                                                                | https://eaud-t.cgu.gov.br/auth/tarefa/938348                                 | /registrar-interacao/5060 |             |                        |        | sia {} ♥                                        | 양비 🕞 Não sincronizando 🔹 …   |
| 🛅 TI 🛅 CRG 💼 Live #20: O q                                                     | ue é o 🍗 Como aplicar o Vis 🚺 Priorizacao Comi                               | ss                        |             |                        |        |                                                 |                              |
| e-Aud 🕬                                                                        | = TREINAMENTO                                                                |                           |             |                        |        |                                                 | ۹ 🔺                          |
| Olá Gustavo Gomes Teixeira<br>(CGM/CRG/CGU)<br>Meus Dados<br>A Minhas Unidades | 🖉 Editar - 🕬                                                                 |                           |             |                        |        |                                                 |                              |
| Cer Sarr                                                                       | Titulo<br>Item 1<br>Descrição<br>M                                           |                           |             |                        |        |                                                 |                              |
| Pesquisa de Anexos                                                             |                                                                              | 1                         |             |                        |        |                                                 |                              |
| A Pesquisa de Texto                                                            | Data de Início                                                               | -                         | Data de Fim |                        | Tarefa | Associada:<br>Plano de Providências - CORA - Co | rregedoria A (cód : COR001A) |
| 🖀 Auditoria Contínua                                                           | dd/mm/aaaa                                                                   | 6.17                      | dd/mm/aaaa  |                        |        |                                                 |                              |
| 📋 Planejamento 🗸                                                               | observações                                                                  |                           |             |                        |        |                                                 |                              |
| 🖻 Execução 🗸                                                                   |                                                                              |                           |             |                        |        |                                                 |                              |
| Monitoramento -                                                                | Anexos                                                                       |                           |             |                        |        |                                                 | h                            |
| 📾 Cadastros 🗸                                                                  | Nenhum arquiso adicionado                                                    |                           |             |                        |        |                                                 |                              |
| 🗘 Administração +                                                              | NOVO(S) ARQUIVO(S)     Mákimo SOHB.     Tipos de arguivos permitidos: Todos. |                           |             |                        |        |                                                 |                              |
|                                                                                | Links                                                                        |                           |             |                        |        |                                                 |                              |
|                                                                                | Descrição                                                                    |                           |             | Link                   |        | Αςão                                            |                              |
|                                                                                |                                                                              |                           |             | Nenhum link adicionado |        |                                                 |                              |
|                                                                                |                                                                              |                           |             | + ADICIONAR LINK       |        |                                                 | CANCELAR B SALVAR            |

Os campos a serem preenchidos pela UC são:

#### Título:

Nome atribuído à ação, como por exemplo: I – Análise do Passivo

#### Descrição:

Detalhamento da ação

#### Data de Início e Data Fim:

Preencher com a data de início e data de conclusão da ação

#### **Observações**:

Preencher com informações adicionais como por exemplo os responsáveis pela ação.

Existem ainda, nesta tela de registro, opções complementares como a anexação de Arquivos e Links. Assim, a UC pode manter atualizado o status desta ação, anexando aqui documentos que demonstrem os produtos e resultados alcançados. A imagem abaixo apresenta os campos complementares e o botão salvar, utilizado para concluir o registro ou atualização do item.

| Anexos                               |                        |      |                   |
|--------------------------------------|------------------------|------|-------------------|
| Nenhum arquivo adicionado            |                        |      |                   |
| A NOVO(S) ARQUIVO(S)                 |                        |      |                   |
| Máximo 50//B.                        |                        |      |                   |
| Tipos de arquivos permitidos: Todos. |                        |      |                   |
| Links                                |                        |      |                   |
| Descrição                            | Link                   | Ação |                   |
|                                      | Nenhum link adicionado |      |                   |
|                                      | + ADICIONAR LINK       |      | X CANCELAR SALVAR |

Ao cadastrar um item do Plano de Providências, o sistema cria uma subtarefa correspondente na aba de Subtarefas. Assim, a UC deve utilizar o botão azul **Criar Item do Plano de Providências** para adicionar, uma a uma, todas as ações planejadas. A aba subtarefas permitirá a visualização e o monitoramento de todas as ações previstas no Plano de Providências da UC:

| 💖 e-Aud                                                   | ×Qe        | Aud             | × +                       |               |               |                 |                       |          |             |                  | - s x                   |  |
|-----------------------------------------------------------|------------|-----------------|---------------------------|---------------|---------------|-----------------|-----------------------|----------|-------------|------------------|-------------------------|--|
| $\leftarrow$ $\rightarrow$ C $\bigcirc$ $\bigcirc$        | https://ea | aud-t.cgu.g     | ov.br/auth/tarefa/93834   | 7             |               |                 |                       |          | \$ {}       | ₩   <u>C</u> = C | Não sincronizando 😰 …   |  |
| CRG 🖬 Live #20: 0 c                                       | queéo 问    | Come aplica     | r o Vis 🚺 Priorizacao Cor | niss          |               |                 |                       |          |             |                  |                         |  |
| e-Aud Pasa                                                | ≡ TR       | REINA           | MENTO                     |               |               |                 |                       |          |             |                  | ۹ ۴                     |  |
| Olá Gustavo Gomes Teixeira<br>(CGM/CRG/CGU)<br>Heus Dados |            | <u>ب</u> (#9383 | 37 » #938347              |               |               |                 |                       |          | EmE         | dição Plano de 1 | rabalho 🍾 🕒 🖯 🖉         |  |
| ∰ Minhas Unidades<br>G♦ Sair                              |            | 1               | Principal                 |               | f≣ Subtarefas |                 | fill Gantt            | 🛓 Anexos |             | Documentos       |                         |  |
| 🖴 Q 🚖 🖿 🛛                                                 |            |                 | ID                        | Assunto       |               | Atividade       |                       | Título   | 11 Situação |                  | Pendências              |  |
| Menu                                                      |            | ☆               | #938348                   | Monitoramento |               | Item do Plano o | de Providências (CRG) | Item 1   | Em Execução | 1                |                         |  |
| + Nova Tarefa                                             |            | ☆               | 89.38349                  | Honitoramento |               | Item do Plano o | de Providências (CRG) | Item 2   | Em Execução | 1                |                         |  |
| Pesquisa de Anexos                                        | páginu     | A 1 DE 1 (2 RE  | SISTROS ENCONTRADOS)      |               |               |                 |                       |          | Cadastrado  | 15 retui         | tados por página 🖌      |  |
| A Pesquisa de Texto                                       | PAGINO     | A 1 DE 1 (2 RE  | alarinoa encontrinidoa)   |               |               |                 |                       |          |             |                  |                         |  |
| 😤 Auditoria Contínua                                      |            |                 |                           |               |               |                 |                       |          |             | i≡ Açi           | SES EM LOTE Q PESQUISAR |  |
| 曽 Planejamento 🗸                                          | Histó      | rico            |                           |               |               |                 |                       |          |             |                  |                         |  |
| 🖆 Execução 🗸                                              | Filtrar po | or Tipo de Inte | ração                     |               |               |                 |                       |          |             |                  |                         |  |
| Monitoramento -                                           |            |                 |                           |               |               |                 | NENHUM SELECIONADO 👻  |          |             |                  |                         |  |
| 🖼 Cadastros 🗕                                             |            |                 |                           |               |               |                 | 🔶 EXIBIR MAIS         |          |             |                  |                         |  |
| 🌣 Administração 🗸                                         |            |                 |                           |               |               |                 |                       |          |             |                  |                         |  |
|                                                           |            |                 |                           |               |               |                 |                       |          |             |                  |                         |  |
|                                                           |            |                 |                           |               |               |                 |                       |          |             |                  |                         |  |
|                                                           |            |                 |                           |               |               |                 |                       |          |             |                  |                         |  |
|                                                           |            |                 |                           |               |               |                 |                       |          |             |                  |                         |  |
|                                                           |            |                 |                           |               |               |                 |                       |          |             |                  |                         |  |
|                                                           |            |                 |                           |               |               |                 |                       |          |             |                  |                         |  |
|                                                           |            |                 |                           |               |               |                 |                       |          |             |                  |                         |  |

Da mesma forma, na aba Gantt, o sistema gera um gráfico Gantt com todos os itens associados ao Plano, conforme a imagem a seguir:

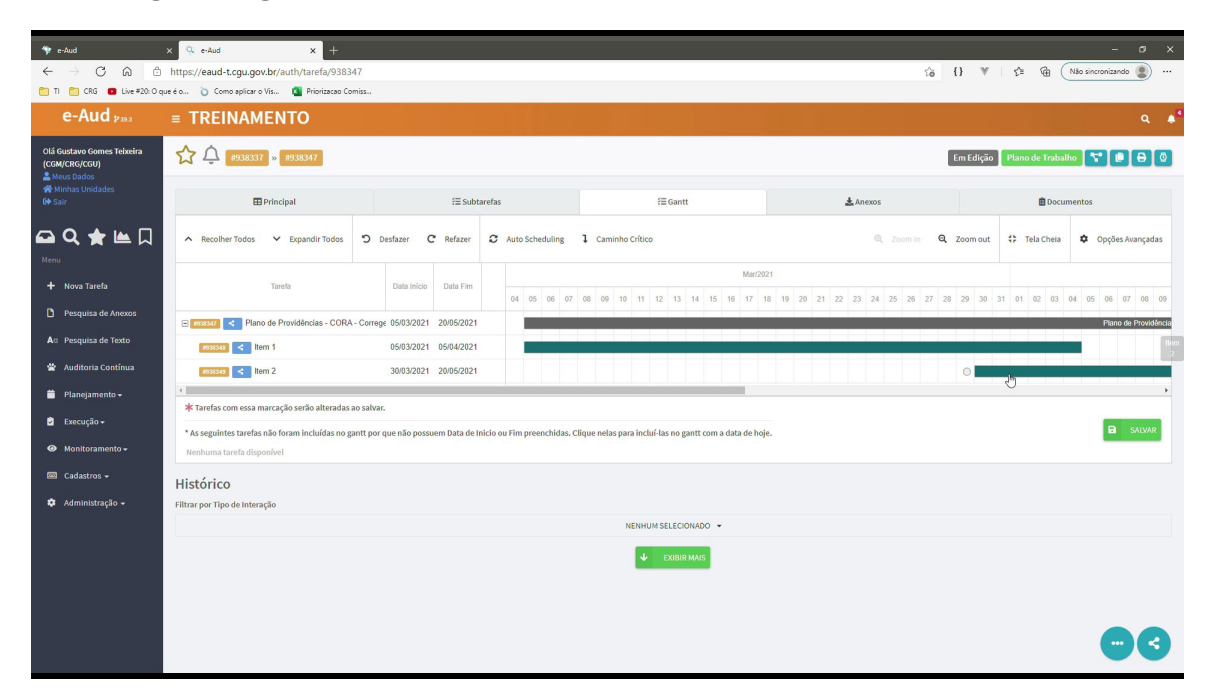

# 8. CRIANDO PONTOS DE CONTROLE E ATUALIZANDO O STATUS DAS AÇÕES (realizado pela COPIS e a UC)

Como estamos na Etapa de Monitoramento do Plano de Providências, é importante a criação de Pontos de Controle para acompanhar a execução das ações planejadas em atendimento às recomendações.

Para isso, a COPIS utiliza o botão preto Criar Ponto de Controle, como mostra a figura:

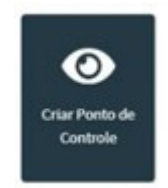

O Sistema abre a seguinte tela para registro da Data do Ponto de Controle. Podem ser criados tantos Pontos de Controle quantos forem necessários ao efetivo monitoramento do Plano de Providencias:

| 🆘 e-Aud                                                   | x Q cAud x +                                                                                            |      |      |     |        | -             | σ×               |
|-----------------------------------------------------------|----------------------------------------------------------------------------------------------------|------|------|-----|--------|---------------|------------------|
| $\leftarrow$ $\rightarrow$ C $\textcircled{a}$            | https://eaud-t.cgu.gov.br/auth/tarefa/938347/registrar-interacao/5059                                   | îa { | ¥ (* | £'≡ | 1 (Não | sincronizando | •                |
| 🛅 TI 📋 CRG 💶 Live #20: O q                                | ue é a 🍈 Como aplicar o Vis 🗧 Priorizezao Comiss                                                        |      |      |     |        |               |                  |
| e-Aud Pass                                                | = TREINAMENTO                                                                                           |      |      |     |        |               | A <sup>1</sup> 0 |
| Olá Gustavo Gomes Teixeira<br>(CGM/CRG/CGU)<br>Meus Dados | Criar Ponto de Controle :      example                                                                  |      |      |     |        |               |                  |
| G+ Sair                                                   | Dats                                                                                                    |      |      |     |        | <b>m</b>      | *                |
| 🕰 🔍 🚖 🖿 🗌                                                 | htema una data                                                                                          |      |      |     |        | 12            |                  |
| + Nova Tarefa                                             | Tarefas Automáticas                                                                                     |      |      |     |        |               | -                |
| Pesquisa de Anexos                                        | Será criada automaticamente uma tarefa da atividade "Ponto de Controle do Plano de Providências (CRG)," |      |      |     |        |               |                  |
| Ati Pesquisa de Texto                                     |                                                                                                    |      |      |     |        |               |                  |
| 😤 Auditoria Contínua                                      |                                                                                                    |      |      |     |        |               |                  |
| 📋 Planejamento 🗸                                          |                                                                                                    |      |      |     |        |               |                  |
| ☑ Execução -                                              |                                                                                                    |      |      |     |        |               |                  |
| Monitoramento -                                           |                                                                                                    |      |      |     |        |               |                  |
| 📼 Cadastros 🗸                                             |                                                                                                    |      |      |     |        |               |                  |
| 💠 Administração 🗸                                         |                                                                                                    |      |      |     |        |               |                  |
|                                                           |                                                                                                    |      |      |     |        |               |                  |
|                                                           |                                                                                                    |      |      |     |        |               |                  |
|                                                           |                                                                                                    |      |      |     |        |               |                  |
|                                                           |                                                                                                    |      |      |     |        |               |                  |
|                                                           |                                                                                                    |      |      |     | × CANO | ELAR          | SALVAR           |

A inserção dos Pontos de Controle gera a atualização do Gráfico Gantt, como vemos a seguir:

| 🍄 e-Aud                                                   | × 🥵 e-Aud × +                                         |                                                                                                    | - o x                                                                  |
|-----------------------------------------------------------|-------------------------------------------------------|----------------------------------------------------------------------------------------------------|------------------------------------------------------------------------|
| $\leftarrow$ $\rightarrow$ C $\otimes$                    | https://eaud-t.cgu.gov.br/auth/tarefa/938347          |                                                                                                    | tie 🚯 🖤 🛛 🕸 🕅 Não sincronizando 🔹 …                                    |
| 🛅 TI 🛅 CRG 🖬 Live #20:0 c                                 | que é o ` Como aplicar o Vis 🚺 Priorizacao Comiss     |                                                                                                    |                                                                        |
| e-Aud 2303                                                | = TREINAMENTO                                         |                                                                                                    |                                                                        |
| Olá Gustavo Gomes Teixeira<br>(CGM/CRG/CGU)<br>Meus Dados | 🟠 🗘 #938337 » #938347                                 | V Operação realizada com sucesso. 🗙                                                                       | Em Edição 🛛 Plano de Trabalho 📄 🌄 🚇 🕹 🕺                                |
| A Minhas Unidades                                         | Principal                                             | f≣ Subtarefas f≅ Gantt                                                                                    | 🛓 Anexos 📋 Documentos                                                  |
| 🕰 🔍 ★ 🖿 🗍                                                 | ∧ Recolher Todos ∨ Expandir Todos ⊃                   | Desfazer C Refazer C Auto Scheduling 1 Caminho Crítico                                                    | Q. Zoom in Q. Zoom out C Tela Chela Opgões Avançadas                   |
| + Nova Tarefa                                             | Tareta                                                | Data Inicia Data Fim                                                                                      | #/2021                                                                 |
| Pesquisa de Anexos                                        |                                                       | 04 05 06 07 08 09 10 11 12 13 14 15 16 13                                                                 | 7 18 19 20 21 22 23 24 25 28 27 28 29 30 31 01 02 03 04 05 06 07 08 09 |
| Ari Perawira de Texto                                     | E E018447 < Plano de Providências - CORA - Cor        | rege 05/03/2021 20/05/2021                                                                                | Plano de Providência                                                   |
| Au Auditaria Castinua                                     | Item 1                                                | 05/03/2021 05/04/2021                                                                                     |                                                                        |
|                                                           | (193834) < Item 2                                     | 30/03/2021 20/05/2021                                                                                     | Ponto de Centrole - 06/04/2021                                         |
| ■ Francjamento •                                          | Ponto de Controle - 06/04/2021                        | 00/04/2021 00/04/2021                                                                                     | ▶,                                                                     |
| ∎ Execução ♥                                              | ★ Tarefas com essa marcação serão alteradas ao sal    | var.                                                                                                    |                                                                        |
| Monitoramento                                             | * As seguintes tarefas não foram incluídas no gantt p | or que não possuem Data de Inicio ou Fim preenchidas. Clique nelas para incluí-las no gantt com a data de | hoje.                                                                  |
| 🔤 Cadastros 🗸                                             | Nenhuma tarefa disponível                             |                                                                                                    |                                                                        |
| 🗢 Administração 🚽                                         | Histórico                                             |                                                                                                    |                                                                        |
|                                                           | Filtrar por Tipo de Interação                         |                                                                                                    |                                                                        |
|                                                           |                                                       | NERHON SELECIONADO                                                                                        |                                                                        |
|                                                           |                                                       | 🔸 EXIBIR MAIS                                                                                             |                                                                        |
|                                                           |                                                       |                                                                                                    |                                                                        |
|                                                           |                                                       |                                                                                                    |                                                                        |

Uma das vantagens da criação dos Pontos de Controle é que o sistema emite notificações de e-mail automáticas informando à UC e à COPIS que um Ponto de Controle se aproxima. Estes avisos são enviados com 10 dias e 1 dia de antecedência de cada Ponto de Controle. Assim, a UC tem tempo hábil para atualizar as informações, os anexos e o status dos itens do Plano de Providências. Para isso, a UC deve entrar no item desejado do Plano de Providências (na aba de Subtarefas) e usar os seguintes botões:

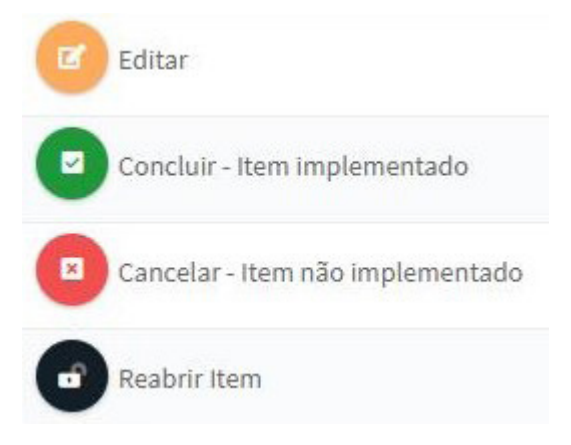

O botão laranja **Editar** permite a atualização dos campos e dos anexos daquele item do Plano de Providências. Os botões verde **Concluir** e vermelho **Cancelar** são utilizados para indicar o status da ação, ou seja, se ela foi cumprida (botão **Concluir – item implementado**) ou se aquela ação não pôde ser executada (botão **Cancelar – item implementado**).

Note que antes de indicar se a ação foi cumprida ou não, é importante atualizar os campos daquele item, e indicar ali arquivos e informações que demonstrem o cumprimento da ação ou as justificativas para a sua não execução.

Se necessário alterar o status de um item já concluído ou cancelado, deve-se utilizar o botão preto Reabrir Item. Assim, o item voltará para o status em execução e poderá ser editado.

A figura abaixo mostra um Plano de Providências com 2 itens implementados (status concluído):

| 🍄 e-Aud                                                     | ×        | e-Aud       |                                          | ×                    | +                      |   |                                   |                    |   |                                |           |                 |              | - 0 X               |
|-------------------------------------------------------------|----------|-------------|------------------------------------------|----------------------|------------------------|---|-----------------------------------|--------------------|---|--------------------------------|-----------|-----------------|--------------|---------------------|
| ← → C G ©<br>TI CRG © Live #20:0 q                          | https:// | eaud-t.c    | g <b>u.gov.br</b> /aut<br>plicar o Vis I | h/tarefa<br>Priorizi | /938347<br>acao Comiss |   |                                   |                    |   |                                | 18 {}     | ₩ <u>Σ</u> ≡ (  |              | o sincronizando 📳 … |
| e-Aud Pass                                                  | ≡ T      | REIN        | AMENT                                    | 0                    |                        |   |                                   |                    |   |                                |           |                 |              | ۹ ه                 |
| Olá Gustavo Gomes Teixeira<br>(CGM/CRG/CGU)<br>& Meus Dados | ☆        | ¢ 🗖         | 938337 <mark>»</mark> #9                 | 38347                |                        |   |                                   |                    |   |                                | Em Ed     | ição 🛛 Plano de | Trabalho     | 7000                |
| 😤 Minhas Unidades<br>🕩 Sair                                 |          |             | 🖽 Principa                               | I.                   |                        | R | E Subtarefas 2                    | f≣ Gantt           |   | 🛓 Anexos                       |           | 6               | Documen      | tos                 |
| 🕶 Q ★ 🖿 🛛                                                   |          |             | ID                                       | 11                   | Assunto                |   | Atividade                         |                    |   | Título                         |           | Situação        |              | Pendências          |
| Menu                                                        |          |             | #938348                                  |                      | Monitoramento          |   | item do Plano de Providências (Cl | RG)                |   | Item 1                         |           | Concluída       |              |                     |
| + Nova Tarefa                                               |          |             | #938349                                  |                      | Monitoramento          |   | item do Plano de Providências (Cl | RG)                |   | Item 2                         |           | Concluída       |              |                     |
| Pesquisa de Anexos                                          | D        |             | #938350                                  |                      | Marco de Projeto       |   | Ponto de Controle do Plano de Pr  | ovidências (CRG)   |   | Ponto de Controle - 06/04/2021 |           | Concluída       |              |                     |
| A Pesquisa de Texto                                         | PÁGI     | NA 1 DE 1 ( | 3 REGISTROS EN                           | CONTRAD              | IOS)                   |   |                                   |                    |   | < Anterior                     | 1 Próxima | > 15 rest       | ltados por p | ágina 🗸             |
| 🖀 Auditoria Contínua                                        | -        |             |                                          |                      |                        |   |                                   |                    |   |                                | _         |                 |              |                     |
| 曽 Planejamento 🗸                                            |          |             |                                          |                      |                        |   |                                   |                    |   |                                |           | f≡ AÇ           | ÕES EM LO    | TE Q PESQUISAR      |
| 🖻 Execução 🗸                                                | Hist     | órico       |                                          |                      |                        |   |                                   |                    |   |                                |           |                 |              |                     |
| Monitoramento -                                             | Filtrar  | por Tipo de | e Interação                              |                      |                        |   |                                   |                    |   |                                |           |                 |              |                     |
| 🖾 Cadastros 🗸                                               |          |             |                                          |                      |                        |   |                                   | NENHUM SELECIONADO | • |                                |           |                 |              |                     |
| 🌣 Administração 🗸                                           |          |             |                                          |                      |                        |   |                                   | ↓ EXIBIR MAIS      |   |                                |           |                 |              |                     |
|                                                             |          |             |                                          |                      |                        |   |                                   |                    |   |                                |           |                 |              |                     |
|                                                             |          |             |                                          |                      |                        |   |                                   |                    |   |                                |           |                 |              |                     |
|                                                             |          |             |                                          |                      |                        |   |                                   |                    |   |                                |           |                 |              |                     |
|                                                             |          |             |                                          |                      |                        |   |                                   |                    |   |                                |           |                 |              |                     |
|                                                             |          |             |                                          |                      |                        |   |                                   |                    |   |                                |           |                 |              |                     |
|                                                             |          |             |                                          |                      |                        |   |                                   |                    |   |                                |           |                 |              |                     |
|                                                             |          |             |                                          |                      |                        |   |                                   |                    |   |                                |           |                 |              |                     |

## 9. ENCERRANDO O PLANO DE PROVIDÊNCIAS (realizado pela COPIS)

Uma vez realizado o último Ponto de Controle, a COPIS procede à conclusão do Plano de Providências, através do botão roxo **Concluir Plano de Providências**.

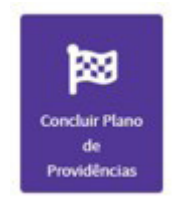

O sistema apresenta a seguinte tela com algumas perguntas a serem respondidas:

| 🍄 e-Aud                                                   | x 🤉 e-Aud x +                                                                                                    |                                                 |         |        | - a x                    |
|-----------------------------------------------------------|----------------------------------------------------------------------------------------------------|-------------------------------------------------|---------|--------|--------------------------|
| ← → ᠿ @ @<br>☐ TI 🛅 CRG 🖬 Live #20:0 o                    | https://eaud-t.cgu.gov.br/auth/tarefa/938347/registrar-interacao/5066<br>ue é o ` Como aplicar o Vis 🛐 Priorizacao Comiss |                                                 | 10      | } ₩ 5≡ | Ma Não sincronizando 📳 … |
| e-Aud Pass                                                | = TREINAMENTO                                                                                                    |                                                 |         |        | ۹ ه                      |
| Olá Gustavo Gomes Teixeira<br>(CGM/CRG/CGU)<br>Meus Dados | Concluir Plano de Providências - 1938387                                                                                  |                                                 |         |        |                          |
| G• Sair                                                   | A situação da tarefa será: Concluído                                                                                      |                                                 |         |        |                          |
| 🕰 Q 🚖 🖿 🗌                                                 |                                                                                                    |                                                 |         |        |                          |
| Menu                                                      | % Percentual de itens implementados (status concluído)                                                                    | Os itens implementados atendem às recomendações | da CRG? |        |                          |
| + Nova Tarefa                                             | I Informe o valor percentual                                                                                              | • • • • • • • • • • • • • • • • • • •           |         |        | • •                      |
| Pesquisa de Anexos                                        | ouservações                                                                                                    |                                                 |         |        |                          |
| A Pesquisa de Texto                                       |                                                                                                    |                                                 |         |        |                          |
| 📽 Auditoria Contínua                                      |                                                                                                    |                                                 |         |        | ĥ.                       |
| 📋 Planejamento 🗸                                          | Anexos                                                                                                    |                                                 |         |        |                          |
| 🖻 Execução 🗸                                              | Nenhum arquivo adicionado                                                                                                 |                                                 |         |        |                          |
| 🐵 Monitoramento 🗸                                         | NOVO(S) ARQUIVO(S)                                                                                                    |                                                 |         |        |                          |
| 📟 Cadastros 🗸                                             | Tipos de arquivos permitidos: Todos.                                                                                      |                                                 |         |        |                          |
| 🌣 Administração 🗸                                         | Links                                                                                                    |                                                 |         |        |                          |
|                                                           | Descrição                                                                                                    | Link                                            | Ação    |        |                          |
|                                                           |                                                                                                    | Nenhum link adicionado                          |         |        |                          |
|                                                           |                                                                                                    |                                                 |         |        |                          |
|                                                           |                                                                                                    |                                                 |         |        |                          |
|                                                           |                                                                                                    |                                                 |         |        | × CANCELAR SALVAR        |

#### % Percentual de itens implementados (status concluído)

Preencher com o percentual de itens do Plano de Providências que foram implementados e estão com status concluído.

#### Os itens implementados atendem às recomendações da CRG?

Selecionar as ações atendem, não atendem ou atendem parcialmente às recomendações.

Os demais campos – **Observações, Anexos e Links** – podem ser utilizados para detalhar a análise da COPIS quanto à execução do Plano de Providências da UC e seus resultados.

### IO. PESQUISA DE SATISFAÇÃO (realizada pela UC)

Após a conclusão do Plano de Providências, a Unidade Correcional é convidada a preencher uma pesquisa de satisfação. O principal objetivo é dar um feedback à Corregedoria-Geral da União sobre os trabalhos de Avaliação e Acompanhamento da Gestão, realizados naquela unidade.

A partir da tela do Plano de Providências a UC deve selecionar o botão amarelo **Responder Pesquisa**:

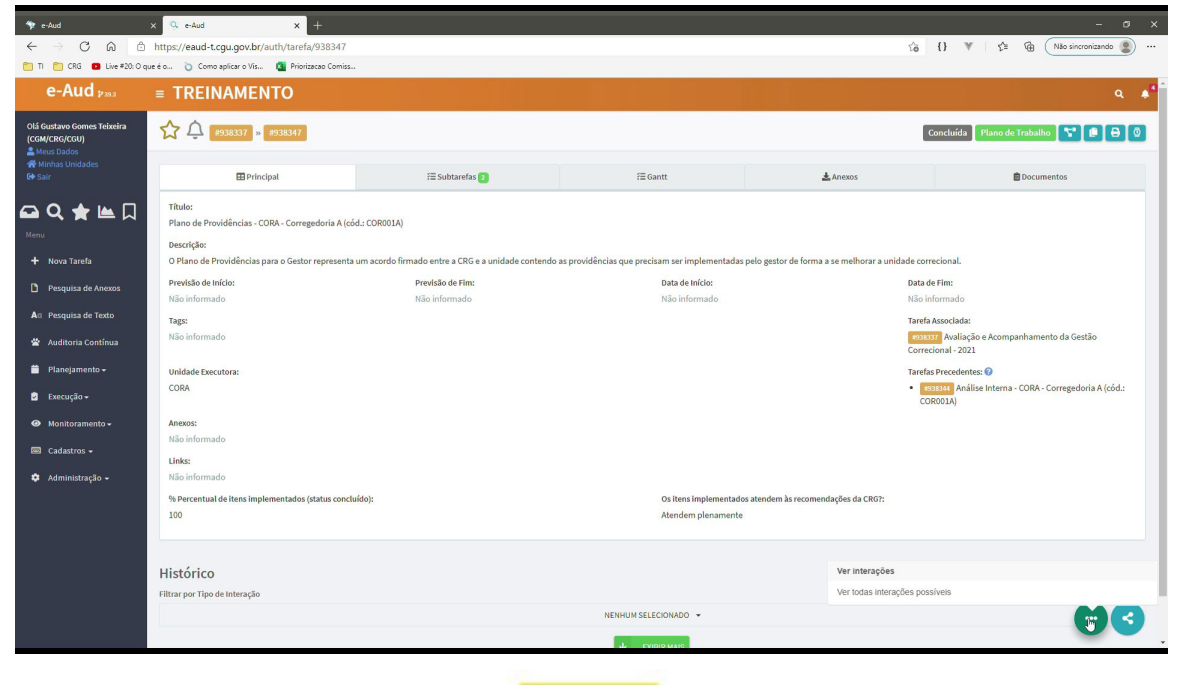

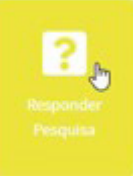

Selecionada esta opção, o sistema apresenta a seguinte tela para preenchimento:

| 🆘 e-Aud                                                                                     | × Q e-Aud × +                                                                                                    |                | _          | _                          |                                                                                                    | - 0               | ×          |  |
|---------------------------------------------------------------------------------------------|----------------------------------------------------------------------------------------------------|----------------|------------|----------------------------|----------------------------------------------------------------------------------------------------|-------------------|------------|--|
| $\leftarrow \rightarrow$ C $\textcircled{a}$                                                | https://eaud-t.cgu.gov.br/auth/tarefa/938352/registrar-interacao/51                                                                                                 | 20             |            |                            | 13 () V (2= G                                                                                                    | Não sincronizando | )          |  |
| 🛅 TI 🛅 CRG 💶 Live #20: O qu                                                                 | ue é o ` Como aplicar o Vis 🚺 Priorizacao Comiss                                                                                                    |                |            |                            |                                                                                                    |                   |            |  |
| e-Aud 🕬                                                                                     | <b>■ TREINAMENTO</b>                                                                                                    |                |            |                            |                                                                                                    |                   | <b>•</b> * |  |
| Olá Gustavo Gomes Teixeira<br>(cGW/CR6/CGU)<br>≩ Meus Dados<br>ಈ Minhas Unidades<br>G# Sair | C Editar : (938357)<br>Titulo:<br>Perquisa de Salisfação                                                                                                    |                |            | Hố algum                   | n manta anatina na filma? Educina ski stranici namenanderare                                                        |                   |            |  |
| Menu<br>+ Nova Tarefa                                                                       | Transparênčia dos critérios de seleção das UCs<br>Novo layout para a pareentação da Análise Preliminar<br>Reuniões Virtuais para discussão de constatações e causas |                | Î          | Seleçã<br>Anális<br>Reunit | r aspector inganivo no mutor selectorie a(s) esapa(s) correspondences<br>lo das UCs<br># Preliminar<br>ões Virtuais | Î                 |            |  |
| Pesquisa de Anexos                                                                          | Uso do sistema e-AUD<br>Apresente sugestões para a melhoria do fluxo de trabalho                                                                                    |                | ٣          | Uso do                     | o sistema e AUD                                                                                                    |                   |            |  |
| Atr Pesquisa de Texto                                                                       |                                                                                                    |                |            |                            |                                                                                                    |                   |            |  |
| 曽 Planejamento 🗸                                                                            | De 0 a 10, atribua uma nota para a sua satisfação com o fluxo de trabalho                                                                                           |                |            | A UC iden                  | rtifica algum benefício (impacto positivo) alcançado a partir desta ação?                                           | 6                 | <          |  |
| 🖻 Execução <del>-</del>                                                                     | Selecione                                                                                                    |                | ~          | SIM                        |                                                                                                    | ~                 |            |  |
| Monitoramento -                                                                             | Em caso positivo, usar a tabeta abaixo para listar cada benefício 🥝                                                                                                 |                |            |                            |                                                                                                    |                   |            |  |
| 🖾 Cadastros 🗸                                                                               | Tipo de Beneficio                                                                                                    | Descrição      |            |                            | Valor Estimado (RS)                                                                                                 | Ações             |            |  |
| 🌣 Administração <del>-</del>                                                                |                                                                                                    | Ner            | hum regist | o encontra                 | do                                                                                                    |                   |            |  |
|                                                                                             |                                                                                                    |                |            |                            | 0,00                                                                                                    |                   |            |  |
|                                                                                             |                                                                                                    | + INCLUIR 🖽 IN | IPORTAR D  | D EXCEL                    | ARQUIVO MODELO                                                                                                    |                   |            |  |
|                                                                                             |                                                                                                    |                |            |                            | < Anterior Présidence > 15 resultados                                                                               | oor página 🗸 🗸    |            |  |
|                                                                                             |                                                                                                    |                |            |                            | ×                                                                                                    | CANCELAR 🖬 SALVA  | AR .       |  |

Os campos a serem preenchidos pela UC são:

#### Selecione até 3 aspectos positivos do fluxo de trabalho

Selecionar da lista (pressionar a tecla Ctrl para mais de uma opção).

#### Há algum aspecto negativo no fluxo? Selecione a(s) etapa(s) correspondentes

Selecionar da lista (pressionar a tecla Ctrl para mais de uma opção).

#### Apresente sugestões para a melhoria do fluxo de trabalho

Preencher com sugestões ou percepções que possam contribuir para a melhoria contínua da Avaliação e Acompanhamento da Gestão Correcional.

#### De 0 a 10, atribua uma nota para a sua satisfação com o fluxo de trabalho

Selecionar da lista de notas, sendo 0 muito insatisfeito e 10 muito satisfeito.

#### A UC identifica algum benefício (impacto positivo) alcançado a partir desta ação?

Selecionar a opção Sim ou Não.

Se for selecionada a resposta **Sim**, o sistema permite a inclusão do detalhamento do(s) benefício(s) apontado(s), utilizando-se o botão **INCLUIR**.

Na tela apresentada devem ser preenchidos ou selecionados os seguintes campos:

#### Tipo de Benefício (financeiro ou não financeiro):

Selecionar da lista.

#### Descrição

Detalhar os benefícios financeiros percebidos pela UC.

#### Valor Estimado (R\$):

Sempre que possível, calcular ou indicar o valor estimado do benefício financeiro. Esta prática é relevante para identificarmos os ganhos financeiros auferidos pela organização a partir do aperfeiçoamento da gestão correcional. Caso se trate de um benefício que não resulte em impacto financeiro positivo (benefício não financeiro), deixar o campo em branco.

| ←<br>• • • • • • • • • • • • • • • • • • •                                                                                                     | x 🔍 e-Aud 🛛 🗙 -                                                                                                    |                                                                                                    |             |                         |                     |                    |                |     |    |                   | - a        | ×  |
|----------------------------------------------------------------------------------------------------|----------------------------------------------------------------------------------------------------|----------------------------------------------------------------------------------------------------|-------------|-------------------------|---------------------|--------------------|----------------|-----|----|-------------------|------------|----|
| $\leftarrow \rightarrow$ C a a                                                                                                    | https://eaud-t.cgu.gov.br/auth/tarefa/5                                                                                                    | 138352/registrar-interacao/5120                                                                                                    |             |                         |                     |                    | 16 {           | } ♥ | ţ: | Não sincron       | zando 😰    |    |
| 👩 N 👩 Khi 📵 Live 920 Ogus é a 🕐 Como aplicar o Mix. 🧕 Priorizando Comis                                                                                                    |                                                                                                    |                                                                                                    |             |                         |                     |                    |                |     |    |                   |            |    |
| e-Aud Pass                                                                                                    | ■ TREINAMENTO                                                                                                    |                                                                                                    |             |                         |                     | _                  |                |     |    |                   |            | ¢* |
| Cli Galtana Gorena Talantara<br>(CORRECECCO)<br>When a bods<br>What au bods<br>Correct<br>Marcon<br>Marcon<br>Marco | E Editor Exercise<br>Statue<br>Despite de Satelação<br>Satelar a da 2 aperten política da fai<br>Preso payo parte a parte respi da<br>Preso payo parte a supresenção da como<br>tar da satema a Alo | Inclusão de Nova Linha na Tabela  Tipo de Beneficio Melhoria nos fluoros de tabalho da UC Descrição  Una de tabalho da UC Valor tatimado (IS) |             |                         |                     | v<br>pa(s) correct | spondentes     |     |    |                   |            |    |
| 🗯 Planejamento +                                                                                                    | De 0 a 10, atribua uma nota para a sua sat                                                                                                    |                                                                                                    |             | ▼ 50M                   | X CANCELAR CONFIRM  | IAR nçado a par    | rtir desta açi | io? |    |                   |            |    |
| Monitoramento -                                                                                                    | Em caro positivo, urar a tabela abaixo na                                                                                                    | ra listas cada benefício 😡                                                                                                    |             |                         |                     |                    |                |     |    |                   |            |    |
| 💷 Cadastros 🕶                                                                                                    | Tipo de Benefício                                                                                                    |                                                                                                    | Descrição   |                         | Valor Estimado (RS) |                    |                |     |    |                   | ções       |    |
| 🍄 Administração -                                                                                                    |                                                                                                    |                                                                                                    |             | Nenhum registro encontr | rado                |                    |                |     |    |                   |            |    |
|                                                                                                    |                                                                                                    |                                                                                                    |             |                         |                     |                    |                |     |    |                   |            |    |
|                                                                                                    |                                                                                                    |                                                                                                    | + INCLUIR 🖽 | IMPORTAR DO EXCEL       | ARQUINO MODELO      |                    |                |     |    |                   |            |    |
|                                                                                                    |                                                                                                    |                                                                                                    |             | 0                       |                     |                    |                |     |    | ados por página 👻 |            |    |
| 00:01:45                                                                                                    |                                                                                                    |                                                                                                    |             |                         |                     |                    |                |     |    |                   |            |    |
| 40)                                                                                                    |                                                                                                    |                                                                                                    | ⊲ ∂`        | 30                      |                     |                    |                |     |    | × CANCER          | <b>a</b> " |    |

Preenchidos os campos, deve-se clicar em **CONFIRMAR** para registrar o benefício no sistema. Destaque-se que vários benefícios podem ser registrados, bastando utilizar o botão **INCLUIR**.

A Pesquisa pode ser **SALVA** e editada (botão laranja **Editar**) quantas vezes necessário. Assim a UC pode respondê-la sem pressa, incluindo todas as informações desejadas.

| 🍄 e-Aud                                                                        | × f https://eaud-t.cgu.gov.br/auth/t: × +                                                   | - 0 X                                                                                               |  |  |  |  |  |  |  |  |
|--------------------------------------------------------------------------------|---------------------------------------------------------------------------------------------|----------------------------------------------------------------------------------------------------|--|--|--|--|--|--|--|--|
| 🗧 🔶 X 🕼 🖞 https://eaud-t.cgu.gov.br/auth/tarefa/938352/registrar-interaco/5120 |                                                                                             |                                                                                                    |  |  |  |  |  |  |  |  |
| 🛅 TI 🛅 CRG 💶 Live #20: O o                                                     | ue é o ` Como aplicar o Vis 🚺 Priorizacao Comiss                                            |                                                                                                    |  |  |  |  |  |  |  |  |
| e-Aud 2333                                                                     | = TREINAMENTO                                                                               | α 🖡                                                                                                 |  |  |  |  |  |  |  |  |
| Olá Gustavo Gomes Teixeira<br>(CGM/CRG/CGU)                                    | 1 (1938337 » #938347 » #938352                                                              | Em Edição 🚺 Outres 🚺 🖨 🖉                                                                            |  |  |  |  |  |  |  |  |
| 😤 Minhas Unidades<br>🕪 Sair                                                    |                                                                                             | I Principal                                                                                         |  |  |  |  |  |  |  |  |
| 🕰 Q 🚖 🖮 💭                                                                      | Título:<br>Pesquisa de Satisfação                                                           |                                                                                                    |  |  |  |  |  |  |  |  |
| + Nova Tarefa                                                                  | Selecione até 3 aspectos positivos do fluxo de trabalho:<br>Não informado                   | Há algum aspecto negativo no fluxo? Selecione a(s) etapa(s) correspondentes:<br>Não informado       |  |  |  |  |  |  |  |  |
| Pesquisa de Anexos                                                             | Apresente sugestões para a melhoria do fluxo de trabalho:<br>Não informado                  |                                                                                                    |  |  |  |  |  |  |  |  |
| Att Pesquisa de Texto                                                          | De 0 a 10, atribua uma nota para a sua satisfação com o fluxo de trabalho:<br>Não informado | A UC identifica algum benefício (impacto positivo) alcançado a partir desta ação7:<br>Não informado |  |  |  |  |  |  |  |  |
| 🎽 Planejamento <del>-</del>                                                    |                                                                                             |                                                                                                    |  |  |  |  |  |  |  |  |
| Execução +                                                                     | Histórico                                                                                   |                                                                                                    |  |  |  |  |  |  |  |  |
| Monitoramento -                                                                | Filtrar por Tipo de Interação                                                               |                                                                                                    |  |  |  |  |  |  |  |  |
|                                                                                |                                                                                             | NENHUM SELECIONADO 👻                                                                                |  |  |  |  |  |  |  |  |
| Cadastros 🗸                                                                    |                                                                                             |                                                                                                    |  |  |  |  |  |  |  |  |
| 🌣 Administração 🚽                                                              |                                                                                             |                                                                                                    |  |  |  |  |  |  |  |  |
|                                                                                |                                                                                             |                                                                                                    |  |  |  |  |  |  |  |  |
|                                                                                |                                                                                             |                                                                                                    |  |  |  |  |  |  |  |  |
|                                                                                |                                                                                             |                                                                                                    |  |  |  |  |  |  |  |  |
|                                                                                |                                                                                             | Editar                                                                                              |  |  |  |  |  |  |  |  |
|                                                                                |                                                                                             |                                                                                                    |  |  |  |  |  |  |  |  |

Quando completa, a pesquisa deve ser salva e depois concluída no sistema, indicando que pode ser analisada pela COPIS. Para isso, a UC deve utilizar o botão roxo **Concluir Pesquisa**.

| 🎓 e-Aud                                                                                  | × 🥺 e-Aud x +                                                                                                    |                                                                                   | - ø x                                  |  |  |  |  |  |  |  |  |
|------------------------------------------------------------------------------------------|----------------------------------------------------------------------------------------------------|-----------------------------------------------------------------------------------|----------------------------------------|--|--|--|--|--|--|--|--|
| $\leftarrow$ $\rightarrow$ C $\textcircled{a}$                                           | https://eaud-t.cgu.gov.br/auth/tarefa/938352                                                                                                    |                                                                                   | ☆ {} ♥   ☆ @ Não sincronizando         |  |  |  |  |  |  |  |  |
| 👔 Ti 🛐 G 5 🖬 Let \$30 Optic 4. 👔 Hoiston Conta.                                          |                                                                                                    |                                                                                   |                                        |  |  |  |  |  |  |  |  |
| e-Aud 🕬                                                                                  | = TREINAMENTO                                                                                                    |                                                                                   | ۹. ۴                                   |  |  |  |  |  |  |  |  |
| Olá Gustavo Gomes Teixeira<br>(CGM/CRG/CGU)<br>Meus Dados<br>Muhas Unidades              | A O e938337 • e938337 • e938352                                                                                                    | Em Edição 🛛 Outros 🔽 😰 🖨 🚳                                                        |                                        |  |  |  |  |  |  |  |  |
| € <b>+</b> Sair                                                                          | II Principal                                                                                                    |                                                                                   |                                        |  |  |  |  |  |  |  |  |
| Menu<br>+ Nova Tarefa                                                                    | Titulo:<br>Pequjuisa de Satisfação<br>Selecione até 3 aspectos positivos do fluxo de trabalho:<br>- Transpurência dos critérios de seleção das UCs<br>- Novo Inyout para a prenentação da Andilas Perliminar<br>- Benuição (Hursino que descrizár dos executavados e cueros                                             | Há algum aspecto negativo no fituro? Selecione a(s) etapa(s) con<br>Não informado | rrespondentes:<br>partir desta ação?;  |  |  |  |  |  |  |  |  |
| Pesquisa de Anexos     As Pesquisa de Texto     As Auditoria Contínua     Planejamento + | readimente situatas para discussana de constanciações se canada     Apresente suggestes para a melhoria do fluxo de trabalhos:     Não informado     De 0 40,4,atribua uma nota para a sua satisfação com o fluxo de trabalho:     Não informado     En caso positivo, suar a tabela abaleo para listar cada benefício: | A UC identifica algum beneficio (impacto positivo) alcançado a p<br>SIM           |                                        |  |  |  |  |  |  |  |  |
| Execução -                                                                               | Tipo de Benefício                                                                                                    | Descrição                                                                         | Valor Estimado (R\$)                   |  |  |  |  |  |  |  |  |
| Ø Monitoramento •                                                                        | Melhoria nos fluxos de trabalho da UC                                                                                                    | Melhorou o fluxo.                                                                 |                                        |  |  |  |  |  |  |  |  |
| 📼 Cadastros 🗸                                                                            | Melhoria na gestão de pessoas do órgão                                                                                                    | 1.000,00                                                                          |                                        |  |  |  |  |  |  |  |  |
| 🌣 Administração 🚽                                                                        |                                                                                                    |                                                                                   | 1.000,00                               |  |  |  |  |  |  |  |  |
|                                                                                          | PÁGINA 1 DE 1 (2 REGISTROS ENCONTRADOS)                                                                                                    |                                                                                   | 1 Pródemo > 13 resultados por página 🔹 |  |  |  |  |  |  |  |  |
|                                                                                          | Histórico<br>Filtrar por Tipo de Interação                                                                                                    |                                                                                   |                                        |  |  |  |  |  |  |  |  |

A conclusão determina que a pesquisa passa a integrar o rol de tarefas concluídas neste Plano de Providências, conforme tela abaixo:

| Y edud         x         Q. edud         x         +         -         0         X           ←         O         in         https://eaud-t.cgu.gov/br/auth/tarefa/938347         fg         ()         V         fs         (i)         V         fs         (ii)         ··· |                 |                    |                  |                          |                                                    |                                     |   |                                                   |              |                   |             |  |  |
|----------------------------------------------------------------------------------------------------|-----------------|--------------------|------------------|--------------------------|----------------------------------------------------|-------------------------------------|---|---------------------------------------------------|--------------|-------------------|-------------|--|--|
| 👩 N 👩 (Ali 🕒 Lie #201 O gueee. 👔 Como aplicar o Vis 🧕 Priorizados Comiss                                                                                                    |                 |                    |                  |                          |                                                    |                                     |   |                                                   |              |                   |             |  |  |
| e-Aud Pass                                                                                                    | ≡ TRE           | NAMEN              | го               |                          |                                                    |                                     |   |                                                   |              |                   | ۹. ۴        |  |  |
| Olá Gustavo Gomes Teixeira<br>(CGM/CRG/CGU)<br>Meus Dados                                                                                                    | ☆¢              | #938337 » #        | 938347           |                          |                                                    |                                     |   | I                                                 | Concluída Pl | ano de Trabalho 📔 | 7°080       |  |  |
| 🛠 Minhas Unidades<br>🕪 Sair                                                                                                    | Principal       |                    |                  | f≣ Subtarefas 3 f≣ Gantt |                                                    |                                     | - | 🛓 Anexos 💼 Documentos                             |              |                   |             |  |  |
| 🕶 Q 🚖 🖿 🗌                                                                                                    |                 | ID IL              | Assunto          |                          | Atividade                                          |                                     |   | Título                                            |              | Situação 🕼        | Pendências  |  |  |
| Menu                                                                                                    | 0 🏠             | #938348            | Monitoramento    |                          | Item do Plano de Providências (CRG)                |                                     |   | Item 1 Concluida                                  |              |                   |             |  |  |
| + Nova Tarefa                                                                                                    | 0 🏠             | #938349            | Monitoramento    |                          | Item do Plano de Providências (CRG)                |                                     |   | Item 2                                            |              | Concluída         |             |  |  |
| Pesquisa de Anexos                                                                                                    | 0 🏠             | #938350            | Marco de Projeto |                          | Ponto de Controle do Plano de Providências (CRG    | )                                   |   | Ponto de Controle - 06/04/2                       | 021          | Concluída         |             |  |  |
| Ati Pesquisa de Texto                                                                                                    | 0 🏠             | #938352            | Outros           |                          | Pesquisa de Satisfação - Fluxo de Avaliação e Acor | npanhamento da Gestão das UCs (CRG) |   | Pesquisa de Satisfação                            |              | Concluida         |             |  |  |
| 🖀 Auditoria Contínua                                                                                                    | PÁGINA 1 D      | E 1 (4 REGISTROS E | NCONTRADOS)      |                          |                                                    |                                     |   | < Antarior 1 Próxima > 15 resultados por página 💙 |              |                   |             |  |  |
| 📋 Planejamento <del>-</del>                                                                                                    |                 |                    |                  |                          |                                                    |                                     |   |                                                   |              |                   |             |  |  |
| 🖻 Execução 🗸                                                                                                    |                 |                    |                  |                          |                                                    |                                     |   |                                                   | 5            | ■ AÇÕES EM LOTE   | Q PESQUISAR |  |  |
| Monitoramento -                                                                                                    | Histório        | 0                  |                  |                          |                                                    |                                     |   |                                                   |              |                   |             |  |  |
| Cadastros -                                                                                                    | Filtrar por Tip | o de Interação     |                  |                          |                                                    |                                     |   |                                                   |              |                   |             |  |  |
|                                                                                                    |                 |                    |                  |                          |                                                    | NENHUM SELECIONADO -                |   |                                                   |              |                   |             |  |  |
| 🚦 Administração 🗕                                                                                                    | EXDERMANS     ■ |                    |                  |                          |                                                    |                                     |   |                                                   |              |                   |             |  |  |
|                                                                                                    |                 |                    |                  |                          |                                                    |                                     |   |                                                   |              |                   |             |  |  |
|                                                                                                    |                 |                    |                  |                          |                                                    |                                     |   |                                                   |              |                   |             |  |  |
|                                                                                                    |                 |                    |                  |                          |                                                    |                                     |   |                                                   |              |                   |             |  |  |
|                                                                                                    |                 |                    |                  |                          |                                                    |                                     |   |                                                   |              |                   |             |  |  |
|                                                                                                    |                 |                    |                  |                          |                                                    |                                     |   |                                                   |              |                   |             |  |  |
|                                                                                                    |                 |                    |                  |                          |                                                    |                                     |   |                                                   |              |                   |             |  |  |

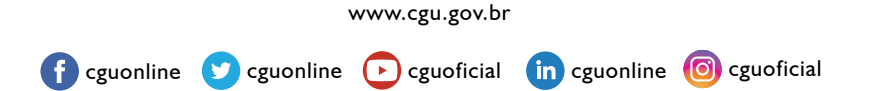

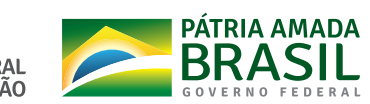

CONTROLADORIA-GERAL DA UNIÃO